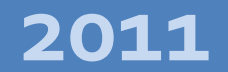

BANCO DEL AUSTRO S.A.

TARJETAS DE CREDITO

# Establecimientos Web

BANCO DEL AUSTRO

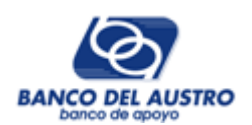

# INDICE

| Estal | blecimientos                          | 3  |
|-------|---------------------------------------|----|
| 1.    | ADQUIRIR PASSWORD                     | 3  |
| 2.    | SUSCRIPCION A RECURRENCIA             | 3  |
| 3.    | INICIO DE SESION                      | 3  |
| 4.    | MODIFICAR CUENTA DEL USUARIO          | 5  |
| 5.    | ¿OLVIDO SU CONTRASEÑA?                | 6  |
| 6.    | PAGINA DE INICIO                      | 6  |
| 7.    | ESTABLECIMIENTOS ASOCIADOS AL USUARIO | 7  |
| 8.    | LIQUIDACIONES                         | 7  |
|       | 8.1. IMPRESIÓN DE LA LIQUIDACION      | 8  |
| 9.    | COMISIONES Y EXCEPCIONES              | 8  |
| 10.   | FACTURA                               | 9  |
|       | 10.1. IMPRESIÓN DE LA FACTURA         | 9  |
| 11.   | RETENCION                             | 10 |
|       | 11.1. IMPRESIÓN DE LA RETENCION       | 10 |
| 12.   | CONCILIADOR                           | 11 |
|       | 12.1. PROCEDIMIENTO DE CONSULTA       | 11 |
|       | 12.2. REPORTES INFORMATIVOS           | 16 |
| 13.   | RECURRENTES                           | 20 |
|       | 13.1. MANTENIMIENTO                   | 20 |
|       | 13.2. CONSULTA/REINTENTOS             | 21 |

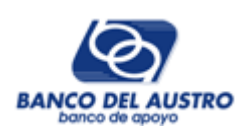

# Establecimientos

## 1. ADQUIRIR PASSWORD

Para poder utilizar la consulta de Liquidaciones de los Establecimientos y el manejo de Recurrencia, previamente el Usuario (Representante legal del establecimiento) debe adquirir su contraseña para acceder a esta sección del sitio web del Banco. Para éste propósito, el usuario debe comunicarse con un oficial de tarjetas de crédito para solicitar la clave asignada al número de identificación (RUC) del comercio.

Esta clave asignada es temporal, ya que al momento de iniciar sesión por primera vez, podrá ser modificada.

## 2. SUSCRIPCION A RECURRENCIA

De igual manera, como se menciono en el punto anterior, si el Establecimiento desea acceder al servicio de Recurrentes, debe indicar aquello al oficial de crédito del Banco al momento de adquirir su password, proporcionando datos específicos como el Código del Comercio con el cual se genera el archivo de recurrencia, el monto máximo permitido por transacción y por proceso, y el número de reintentos.

No es obligatorio suscribirse a este servicio, por lo cual, si su comercio solamente desea realizar la consulta de liquidaciones por la web, no hace falta otorgar ésta información extra al momento de adquirir la contraseña.

Cabe recalcar, que para que el comercio pueda ingresar en la web del banco, y utilizar el servicio de recurrencia (así como también la consulta de liquidaciones), necesariamente debe obtener un password para ello (Ver ADQUIRIR PASSWORD – Pág 3).

#### 3. INICIO DE SESION

Para acceder a la consulta de liquidaciones, facturas y retenciones, así como también para ingresar al proceso de Recurrencia, se debe ingresar al sitio web del banco del austro (<u>www.bancodelaustro.com</u>), y a continuación dirigirse a la sección de Establecimientos.

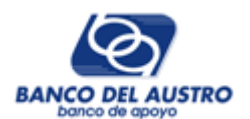

| - REVICARD                                  | I formed a feature of the formed                                                                                                    |                                                                                                    | 221  |
|---------------------------------------------|----------------------------------------------------------------------------------------------------|----------------------------------------------------------------------------------------------------|------|
| · Recupera su contrasella                   | Lender 1 supported 1 and serve 1                                                                                                    |                                                                                                    |      |
| - Ayuda para usuarios                       |                                                                                                    |                                                                                                    |      |
| - Nueva Banda Virtual                       |                                                                                                    |                                                                                                    |      |
| Manejo de Cheques                           | Institucion A T                                                                                                    | AL AND                                                                                                    |      |
| - Medides Preventiuns                       | Comercia                                                                                                    | Colegiatura                                                                                                    |      |
| Gampañas                                    | v Educativo                                                                                                    | Consgiatora                                                                                                    |      |
| <ul> <li>Gane un Súper Súeldo</li> </ul>    |                                                                                                    | - Second Street                                                                                                |      |
| - La Súper YARA                             | Ins Comerciales Ivas                                                                                                    | Pago de Pensiones                                                                                              |      |
| Servicios On-Line                           | Consultar y Ta has de productor                                                                                                    | belo con ingresar tu codigo de estudiante, realize                                                             | 100  |
| - Pago de Pensiones                         | registrados. Engr                                                                                                    | tu page per pensión e matricula estudiantil. Pagar                                                             |      |
| -Papos Génerales 1855                       |                                                                                                    |                                                                                                    |      |
| • Pagos Prediales                           |                                                                                                    |                                                                                                    |      |
| - Bancadall                                 |                                                                                                    | And and a second second second second second second second second second second second second second second se |      |
| - Instituciones Comerciales<br>e Educations | Establecimientos                                                                                                    | tu estilo VISA C                                                                                               | 1    |
| - Establecovientos                          |                                                                                                    |                                                                                                    |      |
| - VISA y MASTERCARD                         | Establacimiantes                                                                                                    | Vice v Machenrard                                                                                              |      |
| - AUSTROGEROS                               |                                                                                                    |                                                                                                    |      |
| - Trabaja con nosotros                      | Comercius o Estableumientos. Ver mas                                                                                                    | Ty compre, en ty lugar favorits Ver mas                                                                        | 1.11 |
| Noticias                                    |                                                                                                    |                                                                                                    |      |
| Ganadores                                   |                                                                                                    |                                                                                                    |      |
| - Ganadores Súper Sueldo                    | Contraction and the second second                                                                                                    |                                                                                                    |      |
| Novedades                                   | AUSTROGIROS                                                                                                    | Banca                                                                                                    |      |
| Nueva Banca Virtual                         | 100 million - 100 million - 10 |                                                                                                    |      |
| - Realiza tus Vansacciones<br>por la veb    | Austrogiros                                                                                                    | Banca Cell                                                                                                    |      |
|                                             | Tu pro ta llega en más de 77 sfidnas a nivel<br>nacional. Ver más                                                                                                    | Desde cualquier lugar, en cualquier momento .<br>Recargas                                                      |      |
|                                             |                                                                                                    |                                                                                                    |      |

Una vez aquí, aparecerá una nueva ventana, en la cual debe ingresar el número de identificación y la contraseña asignada previamente (Ver ADQUIRIR PASSWORD – Pág

3), luego presionar el botón Iniciar Sesión, la aplicación validará las credenciales ingresadas.

| Establecimientos                 |  |
|----------------------------------|--|
| Iniciar Sesión Registrar Usuario |  |
| CI/RUC:                          |  |
| Contraseña:                      |  |
| Iniciar Sesión                   |  |
| ¿Olvido su contraseña?           |  |

En el caso de que los datos ingresados no sean los correctos, la aplicación mostrará un mensaje indicando el error que se ha producido, debiendo corregirlo para poder iniciar sesión normalmente.

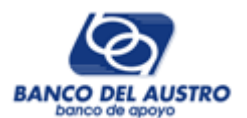

| CI / RUC:<br>1791251237001<br>Contraseña:<br>Error en ingreso de C |            |   |  |  |
|--------------------------------------------------------------------|------------|---|--|--|
| 1791251237001<br>contraseña:<br>•••••••<br>A Error en ingreso de C |            |   |  |  |
| Contraseña:<br>•••••••<br>A Error en ingreso de (                  |            |   |  |  |
| Error en ingreso de (                                              |            |   |  |  |
| 🔺 Error en ingreso de d                                            |            |   |  |  |
|                                                                    | Contraseña | • |  |  |
| Iniciar Sesión                                                     |            |   |  |  |
| Olvido su contraseña?                                              |            |   |  |  |

#### 4. MODIFICAR CUENTA DEL USUARIO

Si es la primera vez que el usuario inicia una sesión en la aplicación, debe modificar su contraseña y completar los datos de la cuenta como: email, nombres, apellidos, y usuario.

| nicio Establecimientos Administracion<br>Información del Establecimiento<br>UC:<br>1790298817001<br>Información del Establecimiento<br>UC:<br>1790298817001 |
|----------------------------------------------------------------------------------------------------|
| nformación del Establecimiento<br>UC:<br>1790298817001<br>ombre:<br>0000000748 KERAMIKOS                                                                    |
| UC:<br>1790298817001<br>ombre:<br>0000000748 KERAMIKOS                                                                                                    |
| ombre:<br>0000000748 KERAMIKOS                                                                                                    |
| ombre:<br>0000000748 KERAMIKOS                                                                                                    |
| JUUUUUU/48 KERAIVIIKUS                                                                                                    |
| formación de la quenta                                                                                                    |
|                                                                                                    |
| suario: KERAMIKOS                                                                                                    |
| ombres: KERAMIKOS                                                                                                    |
| pellidos: KERAMIKOS                                                                                                    |
|                                                                                                    |
| -Mail: paul8a@hotmail.com                                                                                                    |
| ontraseña Actual:                                                                                                    |
| ueva Contraseña:                                                                                                    |
|                                                                                                    |
| onfirmar Contraseña:                                                                                                    |
|                                                                                                    |

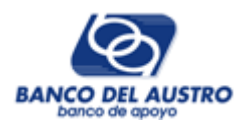

# 5. ¿OLVIDO SU CONTRASEÑA?

Si el usuario olvida su contraseña para iniciar sesión en el sitio web, puede utilizar esta opción, la cual envía la información necesaria al email registrado en su cuenta previamente.

| Estableci                                         | mientos                                      | (                           | MasterCard        | VISA<br>CO DEL AUSTRO<br>DORICO de ODOJO |
|---------------------------------------------------|----------------------------------------------|-----------------------------|-------------------|------------------------------------------|
| ¿Olvidó su Password<br>Por favor ingrese su númer | I?<br>ro de identificación y se le enviará u | n nuevo Password a su direc | cción de e-mail r | egistrada.                               |
| Número de Identificación:<br>Obtener Password     | 1791251237001<br>Iniciar Sesion              |                             |                   |                                          |
| Su nuevo password<br>sesión.                      | d fue enviado satisfactoriamente a           | su dirección de E-Mail. Por | r favor revise su | correo y vuelva a iniciar                |

#### 6. PAGINA DE INICIO

En la página de Inicio, se encuentran opciones para consultar el detalle de los Factores del Mes, y las Recomendaciones para realizar una venta segura.

| Establec              | cimientos                                               |                                                                                                    |                                                                              | ISA<br>EL AUSTRO<br>DOMICO DE ODOVO |
|-----------------------|---------------------------------------------------------|----------------------------------------------------------------------------------------------------|------------------------------------------------------------------------------|-------------------------------------|
| Bienvenido, KERAMIKOS | entos Administr                                         | ación                                                                                                    |                                                                              | Cerrar Sesión                       |
| Publicidad            | Comercio:<br>Razón Social:<br>Direccion:                | 0000000748 KERAMIKOS<br>KERAMIKOS<br>AV.R.CRESPO 3 38 A.CUEVA                                                    | RUC:<br>Teléfono                                                             | 1790298817001<br>: 2810399          |
|                       | Ver Facto<br>En esta opcio<br>Ver Reco<br>En esta opcio | ores del Mes<br>in Usted podra consultar el detalle<br>mendaciones de Venta<br>in Usted podra consultar las Recc | e de los Factores del Mes<br><b>Segura</b><br>Imendaciones para realizar una | venta segura                        |

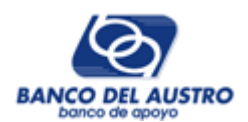

## 7. ESTABLECIMIENTOS ASOCIADOS AL USUARIO

Los Usuarios tendrán la opción de consultar las liquidaciones efectuadas a sus Establecimientos. Para esto, aparece un listado con los comercios principales, asociados al RUC del usuario.

Una vez seleccionado el establecimiento deseado, aparecerá un listado de liquidaciones, en un rango de fechas definido (máximo 35 días).

| Bienvenido, KERAMIKOS                |                     |                                          |                                                         |          |                   |                |                                          | Cerrar Sesión             |
|--------------------------------------|---------------------|------------------------------------------|---------------------------------------------------------|----------|-------------------|----------------|------------------------------------------|---------------------------|
| → KERAMIKOS     → KERAMIKOS EL BOSQU | Com<br>Razó<br>Dire | nercio: 00<br>in Social: Ki<br>ccion: A' | 000000748 KERAMIKOS<br>ERAMIKOS<br>V.R.CRESPO 3 38 A.CU | ;<br>EVA |                   | RUC:<br>Teléfo | Ver Comisione<br>17902988<br>no: 2810399 | s y Excepciones<br>317001 |
|                                      |                     | Desc                                     | de: 07/04/2009                                          |          | Hasta: 18/04/2009 |                | BUSCAR 🕨                                 |                           |
|                                      |                     | Fecha                                    | No.Transacc.                                            | Total    | Comision F        | Retencion      | Descuento                                | Liquidacion               |
|                                      | ۲                   | 08/04/2009                               | 4                                                       | 679.14   | 33.96             | 11.45          | 0.00                                     | 633.73                    |
|                                      | ۲                   | 13/04/2009                               | 3                                                       | 1325.26  | 66.26             | 22.34          | 0.00                                     | 1236.66                   |
|                                      | ۲                   | 14/04/2009                               | 3                                                       | 405.42   | 20.28             | 6.84           | 0.00                                     | 378.30                    |
|                                      | 0                   | 15/04/2009                               | 3                                                       | 307.58   | 15.38             | 5.18           | 0.00                                     | 287.02                    |
|                                      | ۲                   | 16/04/2009                               | 3                                                       | 1243.55  | 96.88             | 20.27          | 0.00                                     | 1126.40                   |
|                                      | 0                   | 17/04/2009                               | 3                                                       | 380.93   | 13.92             | 6.53           | 0.00                                     | 360.48                    |
|                                      |                     |                                          |                                                         |          | $\diamond$        |                |                                          |                           |

En este listado, ordenado por fecha, para seleccionar una liquidación y a continuación desplegar los detalles de la misma, pulsamos en el icono 🥺

# 8. LIQUIDACIONES

En esta pantalla se muestra un resumen detallado de la liquidación por marca, así como los datos principales del comercio: Nombre, Razón Social, Dirección, Teléfono, etc.

| lienvenido, KERAMIKOS            |               |         |             |                |                |                |               |                      |                 | Ce               | rrar Ses     |
|----------------------------------|---------------|---------|-------------|----------------|----------------|----------------|---------------|----------------------|-----------------|------------------|--------------|
| Inicio Establecimientos          | s Administ    | tracion |             |                |                |                |               |                      |                 |                  |              |
| → KERAMIKOS → KERAMIKOS EL BOSOU |               |         |             |                |                |                |               | V                    | /er Comisi      | ones y Exc       | epciones     |
|                                  | Comercio:     | 000000  | 0748 KEF    | RAMIKOS        |                |                |               | RUC:                 | 17902           | 98817001         |              |
|                                  | Razón Social: | KERAM   | IKOS        |                |                |                |               | Teléfono             | <b>b:</b> 28103 | 99               |              |
|                                  | Direccion:    | AV.R.C  | RESPO 3     | 38 A.CUEV      | A              |                |               | # N/C:               | ***010          | 0140429          |              |
|                                  |               |         |             |                | LIQUI          | DACIO          | 485           |                      |                 |                  |              |
|                                  | Marca         | #Recap  | N⁰<br>Vouch | Monto<br>Depos | Monto<br>Devol | Monto<br>Total | Retenc<br>IVA | Comision<br>Retenida | %<br>Comis      | Retenc<br>Fuente | Tota<br>Paga |
|                                  | VISA          | 107     | 2           | 573.36         | 0.00           | 573.36         | 0.00          | 28.67                | 5.00            | 9.67             | 535.02       |
|                                  | MASTERCARD    | 67      | 1           | 14.79          | 0.00           | 14.79          | 0.00          | 0.74                 | 5.00            | 0.25             | 13.8         |
|                                  | MASTERCARD    | 89      | 1           | 90.99          | 0.00           | 90.99          | 0.00          | 4.55                 | 5.00            | 1.53             | 84.9         |
|                                  | TOTALES       |         | 4.00        | 679.14         | 0.00           | 679.14         | 0.00          | 33.96                |                 | 11.45            | 633.7        |
|                                  |               |         |             | Excel          |                | Imprimir       | Ver f         | actura Ve            | er Retenci      | ón Reg           | resar        |

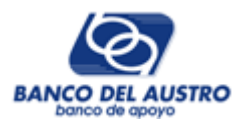

#### 8.1. IMPRESIÓN DE LA LIQUIDACION

Se puede exportar los datos de la liquidación a Excel, o imprimirlos desde un archivo PDF, mediante los botones

|           | 8 | 🄬 - I 🌾                                  |                          |                                        | /1 😑              | • 75%                  | •                          | Bu                         | scar                              | •                        |                 |          |
|-----------|---|------------------------------------------|--------------------------|----------------------------------------|-------------------|------------------------|----------------------------|----------------------------|-----------------------------------|--------------------------|-----------------|----------|
| ١ <u></u> |   |                                          |                          |                                        | DETALL            | E DE DEF               | POSITO PO                  | OR RECA                    | PS                                |                          |                 | <b>^</b> |
| 69        |   |                                          |                          |                                        | FE                | ECHA DE PAG            | O: 08-April-200<br>Fecha d | 9<br>e Impresión:<br>#N/c: | Tuesday, 12 de N<br>***0100140429 | lay de 2009 - 11:17:35   | ia.m.           |          |
|           |   | Comercio:<br>Razón Social:<br>Dirección: | 000000<br>KERA<br>AV.R.0 | 00748 KERAMIK<br>MIKOS<br>CRESPO 338 A | OS<br>A.CUEVA     |                        |                            |                            | RUC:<br>Teléfono:                 | 1790298817001<br>2810399 |                 |          |
|           |   | Marca                                    | Nro.<br>Recap            |                                        | Monto<br>Deposito | Total Pag<br>Devueltos | Total<br>Depositado        | Retención<br>IVA           | % Dacto<br>Comisión               | Retención<br>Fuente      | Neto a<br>Pagar |          |
|           |   | VISA                                     | 107                      | # Vouchers                             | 2<br>573 35       | 0                      | 2<br>573 36                | 0.00                       | 5.00<br>28.67                     | 9.67                     | 535.02          |          |
|           |   | MASTERCARD                               | 67                       | # Vouchers                             | 1                 | 0                      | 1                          | 0.00                       | 5.00                              | 2.01                     | 000.02          |          |
| 79        |   | MASTERCARD                               | 89                       | Valor<br># Vouchers                    | 14.79<br>1        | 0.00                   | 14.79<br>1                 | 0.00                       | 0.74                              | 0.25                     | 13.80           |          |
| ~         |   |                                          |                          | Valor                                  | 90.99             | 0.00                   | 90.99                      | 0.00                       | 4.55                              | 1.53                     | 84.91           |          |
| Ű         |   |                                          |                          | TOTALES:                               | 679.14            | 0.00                   | 679.14                     | 0.00                       | 33.96                             | 11.45                    | 633.73          | -        |
| Hecho     |   |                                          |                          |                                        |                   |                        |                            | Zona desco                 | onocida                           |                          |                 |          |

#### 9. COMISIONES Y EXCEPCIONES

Se puede consultar el detalle de comisiones y excepciones del establecimiento previamente seleccionado y sus derivados, pulsando en el link <u>Ver Comisiones y</u> <u>Excepciones</u>.

| Seneradora | Producto                 | Limite Piso | % Comision | Forma Calculo Comision |
|------------|--------------------------|-------------|------------|------------------------|
| MASTERCARD | DIF.SIN INTERES 3 MESES  | 0.00        | 5.60       | 01                     |
| /ISA       | Dif.Sin Interes 6 meses  | 0.00        | 8.50       | 01                     |
| /ISA       | Dif.Sin Interes 6 meses  | 0.00        | 9.50       | 01                     |
| ASTERCARD  | Dif.Sin Interes 6 meses  | 0.00        | 8.50       | 01                     |
| ASTERCARD  | Dif.Sin Interes 6 meses  | 0.00        | 9.50       | 01                     |
| /ISA       | Dif.Sin Interes 9 meses  | 0.00        | 11.80      | 01                     |
| /ISA       | Dif.Sin Interes 9 meses  | 0.00        | 13.20      | 01                     |
| ASTERCARD  | Dif.Sin Interes 9 meses  | 0.00        | 11.80      | 01                     |
| ASTERCARD  | Dif.Sin Interes 9 meses  | 0.00        | 13.20      | 01                     |
| /ISA       | Dif.Sin Interes 12 meses | 0.00        | 14.90      | 01                     |
| /ISA       | Dif.Sin Interes 12 meses | 0.00        | 16.60      | 01                     |
| ASTERCARD  | Dif.Sin Interes 12 meses | 0.00        | 14.90      | 01                     |
| ASTERCARD  | Dif.Sin Interes 12 meses | 0.00        | 16.60      | 01                     |
|            |                          | <u>1</u> 2  |            |                        |
|            |                          |             |            |                        |

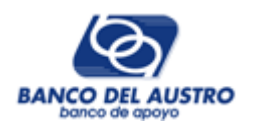

#### 10. FACTURA

Desde la pantalla donde se detalla la liquidación, se puede consultar la factura realizada en la liquidación actual, pulsando en el botón Ver Factura

| Establecimi                      | entos                                    |                                  |                                     |                | (              | MasterCar     | anco del                                   | SA<br>AUSTRO                                                 |              |
|----------------------------------|------------------------------------------|----------------------------------|-------------------------------------|----------------|----------------|---------------|--------------------------------------------|--------------------------------------------------------------|--------------|
| envenido, KERAMIKOS              |                                          |                                  |                                     |                |                |               |                                            | Ce                                                           | errar Ses    |
| KERAMIKOS     KERAMIKOS EL BOSQU | Comercio:<br>Razón Social:<br>Direccion: | 00000007<br>KERAMIKI<br>AV.R.CRE | '48 KERAMIKO<br>OS<br>ESPO 3 38 A.O | DS<br>CUEVA    |                |               | Ver C<br>RUC: 1<br>Teléfono: 2<br># N/C: * | omisiones y Exc<br>1790298817001<br>2810399<br>***0100140429 | cepcione     |
|                                  |                                          |                                  |                                     | FACTUR         | A 015001       | 0037219       |                                            |                                                              |              |
|                                  | Marca                                    | N⁰<br>Vouch                      | Monto<br>Depos                      | Monto<br>Devol | Monto<br>Total | Retenc<br>IVA | Comision<br>Retenida                       | Retenc<br>Fuente                                             | Tota<br>Paga |
|                                  | VISA                                     | 2.00                             | 573.36                              | 0.00           | 573.36         | 0.00          | 28.67                                      | 9.67                                                         | 535.02       |
|                                  | MASTERCARD                               | 2.00                             | 105.78                              | 0.00           | 105.78         | 0.00          | 5.29                                       | 1.78                                                         | 98.7         |
|                                  | TOTALES                                  | 4.00                             | 679.14                              | 0.00           | 679.14         | 0.00          | 33.96                                      | 11.45                                                        | 633.7        |
|                                  |                                          |                                  |                                     |                |                | Exc           | el Impr                                    | rimir Re <u>c</u>                                            | jresar       |

# 10.1. IMPRESIÓN DE LA FACTURA

Mediante los botones **Excel Imprimir** se puede exportar la factura a Excel o imprimirla desde un archivo PDF, respectivamente.

| 8     | H | 🔕 - ا 🕲                                                                                                    |                                                                                                    | 1 / 1 🥃                                    | ) 💿 🛛 75%                                                                                                    | · • 🖶                        | B           | uscar                             | •                    |            |
|-------|---|----------------------------------------------------------------------------------------------------|----------------------------------------------------------------------------------------------------|--------------------------------------------|----------------------------------------------------------------------------------------------------|------------------------------|-------------|-----------------------------------|----------------------|------------|
| ß     |   | 6                                                                                                    | 7                                                                                                    |                                            |                                                                                                    |                              |             | FACTUR                            | <b>A</b> 015-001-003 | 37219      |
|       |   | BANCO DEL A                                                                                                   | USTRO                                                                                                    |                                            |                                                                                                    |                              | 1           | Nº 015-001                        | - 00372              | 19         |
| 66    |   | R.U.C. 0190055950<br>Casa Matriz Cuenca:<br>Oficina Cuenca: Av. I<br>Autorización de Impr<br>VISA BANCO DEL A | 01 BANCO DEL AUSTRO<br>Mariscal Sucre sin y Anto<br>Manuel J. Calle sin y Av. o<br>esión SRI: 1106614837<br>USTRO | 0 3 A.<br>onio Borrero esq.<br>del Estadio |                                                                                                    |                              |             | Contribuyente Espe<br>Jul-26-1996 | cial Resolución Nº   | 3257 de    |
|       |   | Cód Comercio:                                                                                                 | #0000000748 - KERA                                                                                                | AMIKOS                                     |                                                                                                    |                              | Nº Liq.:    | 485                               |                      |            |
|       |   | Razón Social:                                                                                                 | KERAMIKOS                                                                                                    |                                            |                                                                                                    |                              | Lugar de Pa | go: Cuenca                        |                      |            |
|       |   | RUC:                                                                                                    | 1790298817001                                                                                                    |                                            |                                                                                                    |                              | Forma de Pa | go: Credito a Cu                  | enta Corriente #17   | 7001019    |
|       |   | Dirección:                                                                                                    | AV.R.CRESPO 3 38                                                                                                  | A.CUEVA                                    |                                                                                                    |                              | Fecha:      | 2009/04/08                        |                      |            |
|       |   | Teletono:                                                                                                    | Zolugge                                                                                                    |                                            |                                                                                                    |                              | # N/C:      | 01001404                          | 29                   |            |
|       |   | Por los siguiente                                                                                             | Tanias segun DETAL                                                                                                | Cantidad                                   | Cantidad                                                                                                    | Total                        | Retención   | Con Tarifa                        | Retención            | Neto a     |
|       |   | D                                                                                                    | ETALLE                                                                                                    | Depósito                                   | Devueltos                                                                                                    | Depositado                   | IVA         | IVA 0%                            | IR                   | Pagar      |
|       |   | VISA                                                                                                    | # Vouch.<br>Valor                                                                                                 | 2<br>573.36                                | 0<br>0.00                                                                                                    | 2<br>573.36                  | 0.00        | 28.67                             | 9.67                 | 535.02     |
|       |   | MASTERCARI                                                                                                    | D # Vouch.<br>Valor                                                                                               | 2<br>105.78                                | 0<br>0.00                                                                                                    | 2<br>105.78                  | 0.00        | 5.29                              | 1.78                 | 98.71      |
|       |   | TOTALES:                                                                                                    | # VOUCH.                                                                                                    | 4                                          | 0                                                                                                    | 4                            |             |                                   |                      |            |
|       |   |                                                                                                    | VALOR                                                                                                    | 679,14                                     | 0,00                                                                                                    | 679,14                       | 0,00        | 33,96                             | 11,45                | 633,73     |
|       |   | MOTORY & A. COULT 2001M                                                                                       | QUITO: 3403032-3403031-8.11.C. 1001470                                                                            | TROUGHTORIZACION No. 1919 CR               | AND REAL PROPERTY AND A DESCRIPTION OF A DESCRIPTION OF A | PACIDING - VALIDO NASTA ENER | 00010       | Total con tarifas (               | 0% IVA               | 33.96      |
| -     |   |                                                                                                    |                                                                                                    |                                            |                                                                                                    |                              |             | Total con tarifas                 | 12% IVA              |            |
| -     |   |                                                                                                    |                                                                                                    | (14                                        | 11. La lamp;                                                                                                    | , )                          |             | IVA 12%                           |                      |            |
| n     |   |                                                                                                    |                                                                                                    | 2×                                         | FP-N                                                                                                    |                              |             | TOTAL                             |                      | 33.96      |
| Ø     |   | Firma (                                                                                                    | Cliente                                                                                                    | FI                                         | rma Autorizada                                                                                                    | -ADQ                         | UIRENTE-    |                                   |                      |            |
| lecho |   |                                                                                                    |                                                                                                    |                                            |                                                                                                    |                              | 🧹 Zona de   | sconocida                         | -92                  | ) <b>+</b> |

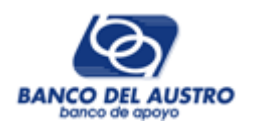

#### 11. RETENCION

Desde la pantalla donde se detalla una liquidación, al pulsar el botón Ver Retención se pueden consultar las retenciones que afectan a dicha liquidación.

| Establecim                                  | ientos                                   |                                                               | MasterCard                           | NCO DEL                              |                                                                      |
|---------------------------------------------|------------------------------------------|---------------------------------------------------------------|--------------------------------------|--------------------------------------|----------------------------------------------------------------------|
| nvenido, KERAMIKOS<br>nicio Establecimiento | s Administ                               | racion                                                        |                                      |                                      | Cerrar Ses                                                           |
| ▶ KERAMIKOS<br>▶ KERAMIKOS EL BOSQU         | Comercio:<br>Razón Social:<br>Direccion: | 0000000748 KERAMIKOS<br>KERAMIKOS<br>AV.R.CRESPO 3 38 A.CUEVA |                                      | Ver (<br>RUC:<br>Teléfono:<br># N/C: | Comisiones y Excepcione<br>1790298817001<br>2810399<br>***0100140429 |
|                                             |                                          | RETENCI                                                       | ON 0150010299185                     |                                      |                                                                      |
|                                             | Nº Liquidad<br>485<br>485                | ción Tipo Retención<br>RF<br>RF                               | Base de Retención<br>483.26<br>89.16 | %<br>2.00<br>2.00                    | Valor Retenido<br>9.6<br>1.7                                         |
|                                             | TOTALE                                   | S                                                             | Excel                                | Imp                                  | 11.44<br>rimir Regresar                                              |

# 11.1. IMPRESIÓN DE LA RETENCION

Para exportar los resultados a un archivo de Excel, o realizar una impresión desde un archivo PDF, usamos los botones

| 88            | 🕹 •   🖏                                                                 | ☆₽Г                                                                                                    | 1 / 1 😑       | • 7               | <sup>7</sup> 5% • | ↔               | Bus          | car     | •                   |        |
|---------------|-------------------------------------------------------------------------|----------------------------------------------------------------------------------------------------|---------------|-------------------|-------------------|-----------------|--------------|---------|---------------------|--------|
|               | 6                                                                       | C                                                                                                    | COMPROBAN     | ITE DI            |                   | ICION DE IN     | NPUE         | STOS    | MasterCard          | VISA   |
| 66            | BANCO DEL AUS                                                           | TRO                                                                                                    |               |                   |                   | Nº 015-001      | 1- <b>02</b> | 99185   |                     |        |
|               | Fecha: Wedne<br>RUC/CC: 17902<br>Retenido a: KERAI<br>Dirección: AV.R.0 | R.U.C. 0190055965001 BANCO DEL AUSTRO S.A.<br>Autorización de Impresión SRI: 1106231391<br>Contribuyente Especial Resolución No. 3257 de Jul-26-1996<br>Casa Matriz Cuenca: Martiscal Sucre sin y Antonio Borrero esquina<br>Oficina Cuenca: AV. Manuel J. Calle Sin V AV. del Estado |               |                   |                   |                 |              |         |                     |        |
|               | Por el siguiente com                                                    |                                                                                                    | Forma de Pago | c Cre             | dito a Cuenta Co  | mente #17001019 |              |         |                     |        |
|               | COMPR                                                                   | OBANTE                                                                                                    | VALOR BASE    | ALOR BASE IMPUEST |                   |                 |              | A LA RE | ATA                 | AÑO    |
|               | TIPO                                                                    | NUMERO                                                                                                    | DE RETENCION  | %                 | CODIGO            | VALOR RET.      | %            | CODIGO  | VALOR RET.          | FISCAL |
|               | VIBA                                                                    | 485                                                                                                    | 483.26        |                   |                   |                 | 2.00         | 341     | 9.67                | 2009   |
|               | MASTERCARD                                                              | 485                                                                                                    | 89.16         |                   |                   |                 | 2.00         | 341     | 1.78                | 2009   |
|               |                                                                         |                                                                                                    |               | TOTAL IN<br>0.00  | /A:               | TOTAL<br>11.45  | FTE:         |         | TOTAL RETE<br>11.45 | N:     |
| <b>i</b><br>D | Firma Auto                                                              | tan f                                                                                                    |               |                   | F                 | ecibi Conforme  |              | SUJ     | ETO PASIVO RET      | ENIDO  |
|               |                                                                         |                                                                                                    |               |                   |                   |                 |              |         |                     |        |

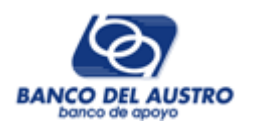

## 12. CONCILIADOR

Este módulo nos permite consultar, conciliar y evaluar toda la facturación del Comercio, dentro de un periodo o rango de fechas previamente especificado. Para el efecto se ha dividido el proceso de consulta en cuatro "hojas" o "pestañas de trabajo", de la siguiente manera:

- Conciliar Lotes
- Ventas Diarias
- Ventas Mensuales
- Ventas por Marca

| 1 Co     | nciliar Lotes        | 2 Ve       | entas Diarias | 3 Ventas     | Mensuales   | 4 Venta    | as por Marca |                 |               |          |         |  |
|----------|----------------------|------------|---------------|--------------|-------------|------------|--------------|-----------------|---------------|----------|---------|--|
| Mostra   | ar transaccio        | nes: Cor   | nsultar 🚺 🚺   | /er Reporte  | )           |            |              |                 |               |          |         |  |
| #        | Terminal             | N.Lote     | F.Cierre      | GB Cant.     | GB Monto    | F.Proceso  | Proc.Mon     | to Liq.Monto    | Ver           | Estado   | Saldo   |  |
| 2        | 08535306             | 780        | 2011-02-03    | 1            | \$ 46.00    | 2011-02-03 | \$ 4         | 6.00 \$ 43.1    | 5 <u>Liq.</u> | ок       | \$ 0.00 |  |
|          | 08535306             | 781        | 2011-02-03    | 2            | \$ 28.00    | 2011-02-03 | \$ 2         | 8.00 \$ 26.2    | 8 <u>Liq.</u> | ок       | \$ 0.00 |  |
|          | 08535306             | 782        | 2011-02-04    | 1            | \$ 800.00   | 2011-02-04 | \$ 80        | 0.00 \$ 750.4   | 4 <u>Liq.</u> | ок       | \$ 0.00 |  |
| 2        | 08535306             | 783        | 2011-02-05    | 1            | \$ 967.00   | 2011-02-07 | \$ 96        | 7.00 \$ 921.3   | 1 <u>Liq.</u> | ок       | \$ 0.00 |  |
| 2        | 08535306             | 784        | 2011-02-08    | 2            | \$ 177.00   | 2011-02-08 | \$ 17        | 7.00 \$ 166.0   | 4 <u>Liq.</u> | ок       | \$ 0.00 |  |
|          |                      |            |               | Sum=45       | \$ 7,035.00 |            | \$ 7,03      | 5.00 \$ 6,650.7 | 77            |          | \$ 0.00 |  |
| Page 1 d | of 6 (26 items)      | < Ant. [1] | 2 3 4 5       | 6 Sig. >     |             |            |              |                 |               |          |         |  |
| F.Tra    | ansacción            | F.Cierre   | Terminal Lo   | te Hora Trx. | Número Ta   | arjeta S   | ubtotal Iva  | V.Depósito      | Autoriza      | ición Re | s, Est, |  |
|          | No existen registros |            |               |              |             |            |              |                 |               |          |         |  |

# 12.1. PROCEDIMIENTO DE CONSULTA

• Ingresar el RUC y seleccionar un comercio válido:

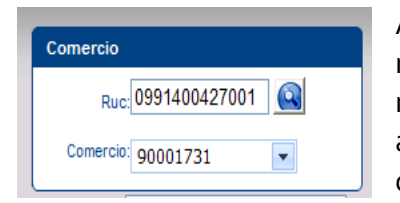

Aquí ingresamos un RUC válido y procesamos la consulta mediante el botón que está junto a este número, en este momento se cargarán todos los comercios vinculados o asociados en el respectivo control, seleccionamos uno y continuamos con el siguiente paso.

• Especificar el modo y período de consulta: Esta parte, junto con la selección del Ruc y Comercio respectivo, afecta a todas las hojas o pestañas de trabajo. Entonces comenzaremos indicando si la consulta será por Periodo o por Fecha

| lodo y período de con | isulta      |                   |
|-----------------------|-------------|-------------------|
| Or Periodo            | Año: 2011 🗘 | Mes: 02-Febrero 💌 |
| O Por Fecha           | Desde:      | Hasta:            |

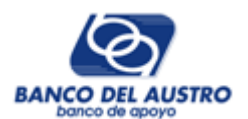

#### O por fecha: Seleccionamos el modo de consulta e indicamos el rango de consulta

| Modo y per     | íodo de consi | ulta       |            |          |           |          |            |                   |            |                          |         |  |
|----------------|---------------|------------|------------|----------|-----------|----------|------------|-------------------|------------|--------------------------|---------|--|
| O Por I        | Periodo       | Año: 2011  |            |          |           | М        | es: (      | )2-Feb            | rero       | ~                        |         |  |
| OP Por I       | Fecha         | Desde:     | 2011-02-01 |          |           |          | Has        | Hasta: 2011-02-24 |            |                          |         |  |
| irección: CDLA | A KENNEDY     | NORTE I    | •          | feb      | rero 1    | / 20     | 11 🔻       |                   | ×          | 5 <mark>93 04 2</mark> 6 | 81003   |  |
| 3 Ventas       | Mensuales     | 4 Ver      | dom        | lun      | mar<br>1  | mié<br>2 | jue<br>3   | vie<br>4          | sáb<br>5   |                          |         |  |
| er Reporte     | ]             |            | 6          | 7        | 8         | 9        | 10         | 11                | 12         |                          |         |  |
| GB Cant.       | GB Monto      | F.Proce    | 20         | 14<br>21 | 22        | 23       | 24         | 10<br>25          | 26         | Estado                   | Saldo   |  |
| 1              | \$ 46.00      | 2011-02-0  | 27         | 28       |           |          |            |                   |            | ок                       | \$ 0.00 |  |
| 2              | \$ 28.00      | 2011-02-03 | ju         | leves    | , 24 de   | tebre    | ro de<br>P | 2011              | <u>unu</u> | ок                       | \$ 0.00 |  |
| 1              | \$ 800.00     | 2011-02-04 |            |          | \$ 800.00 | 0        | \$7        | 750.44            | Liq.       | ок                       | \$ 0.00 |  |

• **Consultar facturación del comercio:** Nos ubicamos en la hoja "1.- Conciliar Lotes", damos un click en el botón "Consultar" y obtendremos toda la facturación que hasta el momento ya ha sido liquidada o pagada al Establecimiento.

| 1 Conciliar Lotes 2 Ventas Diarias 3 Ventas N |                 |            |               |             | Mensuales     | 4 Ventas p   | or Marca  |                  |             |          |         |
|-----------------------------------------------|-----------------|------------|---------------|-------------|---------------|--------------|-----------|------------------|-------------|----------|---------|
| Mostr                                         | ar transaccion  | es: Cor    | nsultar V     | er Reporte  |               |              |           |                  |             |          |         |
| #                                             | Terminal        | N.Lote     | F.Cierre      | GB Cant.    | GB Monto      | F.Proceso    | Proc.Mont | o Liq.Monto      | Ver         | Estado   | Saldo   |
| 2                                             | 08535306        | 780        | 2011-02-03    | 1           | \$ 46.00      | 2011-02-03   | \$ 46     | .00 \$ 43.15     | <u>Liq.</u> | ок       | \$ 0.00 |
|                                               | 08535306        | 781        | 2011-02-03    | 2           | \$ 28.00      | 2011-02-03   | \$ 28     | .00 \$ 26.28     | Liq.        | ок       | \$ 0.00 |
|                                               | 08535306        | 782        | 2011-02-04    | 1           | \$ 800.00     | 2011-02-04   | \$ 800    | .00 \$ 750.44    | Liq.        | ок       | \$ 0.00 |
| 2                                             | 08535306        | 783        | 2011-02-05    | 1           | \$ 967.00     | 2011-02-07   | \$ 967    | .00 \$ 921.31    | Liq.        | ок       | \$ 0.00 |
| 2                                             | 08535306        | 784        | 2011-02-08    | 2           | \$ 177.00     | 2011-02-08   | \$ 177    | .00 \$ 166.04    | Liq.        | ок       | \$ 0.00 |
|                                               |                 |            |               | Sum=45      | \$ 7,035.00   |              | \$ 7,035  | 5.00 \$ 6,650.77 |             |          | \$ 0.00 |
| Page 1                                        | of 6 (26 items) | < Ant. [1] | 2 3 4 5       | 6 Sig. >    |               |              |           |                  |             |          |         |
| F.Tr                                          | ansacción F     | F.Cierre   | Terminal Lote | e Hora Trx. | Número Ta     | arjeta Subto | tal Iva   | V.Depósito       | Autoriza    | ción Re: | s, Est, |
|                                               |                 |            |               |             | No existen re | egistros     |           |                  |             |          |         |
|                                               |                 |            |               |             |               |              |           |                  |             |          |         |
|                                               |                 |            |               |             |               |              |           |                  |             |          |         |
|                                               |                 |            |               |             |               |              |           |                  |             |          |         |
|                                               |                 |            |               |             |               |              |           |                  |             |          |         |
|                                               |                 |            |               |             |               |              |           |                  |             |          |         |

En este primer bloque de información podemos observar, las siguientes columnas, las cuales serán descritas en el mismo orden de presentación:

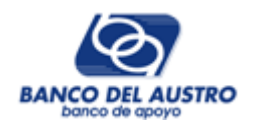

| Columna     | Descripción                                                                                                    |
|-------------|----------------------------------------------------------------------------------------------------|
| 8           | Nos permite ver el detalle del Lote. Este listado se carga en el bloque inferior de la pantalla.                                                                                                    |
| Terminal    | El numero del terminal donde se proceso la transacción.                                                                                                    |
| N.Lote      | Numero del lote.                                                                                                    |
| F.Cierre    | Fecha de cierre en el POS.                                                                                                    |
| GB Cant.    | Cantidad de vales/vouchers procesados en el lote.                                                                                                    |
| GB.Monto    | Monto de vales/vouchers                                                                                                    |
| F.Proceso   | Fecha en la cual se proceso el lote, previo al pago o liquidación del mismo.                                                                                                    |
| Proc. Monto | Monto de vales/vouchers procesados, por lo general este valor debe coincidir con la columna GB.Monto                                                                                                    |
| Liq. Monto  | Monto liquidado o pagado al Comercio, este valor ya esta descontado las respectivas comisiones y retenciones.                                                                                                    |
| Ver         | Nos permite "ver" el detalle de la liquidación del Lote que hayamos seleccionado.                                                                                                    |
| Estado      | Esta columna indica un valor "OK", para el caso en el que ya se haya<br>pagado al comercio el lote en su totalidad, es decir que el monto<br>depositado GB.Monto sea igual al monto procesado Proc.Monto.<br>Caso contrario se indicara un valor "-" y en la siguiente columna se<br>indicara la diferencia del valor pendiente de pago como un Saldo del<br>Lote. |
| Saldo       | Indica el valor pendiente de pago del lote.                                                                                                    |

En lo referente a totales, los valores que se presentan en esta sección corresponden, dependiendo de la columna, al total, suma o reconteo de todos los datos consultados.

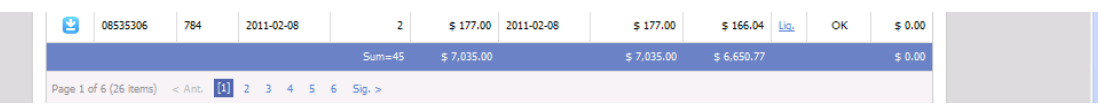

• **Consultar el detalle de un lote:** Esta información la podemos obtener al pulsar sobre el primer botón que precede a cada uno de los registros/lotes:

| MOS                                | trar transa             | cciones: C                             | onsultar                         | Ver Reporte                                  | _                                            |                                       |                                |                        |                  |        |        |                 |
|------------------------------------|-------------------------|----------------------------------------|----------------------------------|----------------------------------------------|----------------------------------------------|---------------------------------------|--------------------------------|------------------------|------------------|--------|--------|-----------------|
|                                    | Terminal                | N.Lote                                 | F.Cierre                         | GB Cant.                                     | GB Monto                                     | F.Proceso                             | Proc.Monto                     | Liq. Monto             |                  | Estado | Sa     | aldo            |
| 2                                  | 08535306                | 785                                    | 2011-02-09                       | 1                                            | \$ 24,00                                     | 2011-02-09                            | \$ 24,00                       | \$ 23,11               | Liq.             | ок     | \$     | ; 0,00          |
| 2                                  | 08535306                | 786                                    | 2011-02-10                       | 1                                            | \$ 749,00                                    | 2011-02-10                            | \$ 749,00                      | \$ 713,61              | <u>Liq.</u>      | ок     | \$     | ; 0,00          |
| 2                                  | 08535306                | 787                                    | 2011-02-12                       | 1                                            | \$ 23,00                                     | 2011-02-14                            | \$ 23,00                       | \$ 21,58               | <u>Liq.</u>      | ок     | \$     | ; 0,00          |
| 2                                  | 08535306                | 788                                    | 2011-02-13                       | 3                                            | \$ 1.048,00                                  | 2011-02-14                            | \$ 1.048,00                    | \$ 983,09              | <u>Liq.</u>      | ок     | 5      | ; 0, <b>0</b> 0 |
| 2                                  | 08535306                | 789                                    | 2011-02-16                       | 1                                            | \$ 157,00                                    | 2011-02-16                            | \$ 157,00                      | \$ 149,59              | <u>Liq.</u>      | ок     | s      | 6 0,00          |
|                                    |                         |                                        |                                  | Sum=4                                        | \$ 7.061,00                                  |                                       | \$ 7.061,00                    | \$ 6.675,16            |                  |        | ş      | \$ 0,0C         |
| age 2                              | 2 of 6 (27 iter         | ns) < Ant. 1                           | [2] 3 4                          | 5 6 Sig. >                                   |                                              |                                       |                                |                        |                  |        |        |                 |
|                                    | ansacción               | F.Cierre                               | Terminal                         | Lote Hora Tr                                 | . Número Ta                                  | arjeta Subto                          | tal Iva                        | V.Depósito             | Autori           | zación | Res.   | Est.            |
| F.T                                |                         |                                        |                                  |                                              |                                              |                                       |                                | \$ 29.00               | 939798           |        | 0      | с               |
| F.T.                               | 02-13                   | 2011-02-13                             | 08535306                         | 788 10563100                                 | 51803000000                                  | 6898 \$ 2                             | 5,89 \$ 3,11                   | +                      |                  |        |        |                 |
| F.T.<br>2011-<br>2011-             | 02-13<br>02-13          | 2011-02-13<br>2011-02-13               | 08535306<br>08535306             | 788 10563100<br>788 13140800                 | 518030000000<br>417883000000                 | 6898 \$ 2<br>8015 \$ 78               | 0,36 \$ 93,64                  | \$ 874,00              | 011570           |        | 0      | с               |
| F.T.<br>2011-1<br>2011-1<br>2011-1 | 02-13<br>02-13<br>02-13 | 2011-02-13<br>2011-02-13<br>2011-02-13 | 08535306<br>08535306<br>08535306 | 788 10563100<br>788 13140800<br>788 13551500 | 518030000000<br>417883000000<br>542258000000 | 6898 \$ 2<br>8015 \$ 78<br>9287 \$ 12 | 0,36 \$ 93,64<br>9,46 \$ 15,54 | \$ 874,00<br>\$ 145,00 | 011570<br>907734 |        | 0<br>0 | c<br>c          |

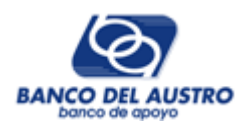

En este segundo bloque de información podemos observar, las siguientes columnas, las cuales serán descritas en el mismo orden de presentación

| Columna        | Descripción                                                             |
|----------------|-------------------------------------------------------------------------|
| F.Transacción  | Indica la fecha en la cual re registro la venta en el POS del comercio. |
| F.Cierre       | Indica la fecha de cierre del lote.                                     |
| Terminal       | Número de terminal asignado.                                            |
| Lote           | Número de lote.                                                         |
| Hora Trx.      | Indica la hora de la transacción en el formato: HHmmsscc.               |
|                | Hora, minutos, segundos y centésimas de segundo.                        |
| Número Tarjeta | Número de la tarjeta (enmascarado).                                     |
| Subtotal       | Subtotal de la venta.                                                   |
| lva            | Impuesto                                                                |
| V.Depósito     | Monto total de la venta o valor depositado.                             |
| Autorización   | Número de autorización asignado a la transacción.                       |
| Res.           | Código de respuesta del POS.                                            |
| Est.           | Estado de la transacción.                                               |

• **Consultar el detalle de la liquidación:** Esta información la podemos obtener al pulsar sobre el vínculo/botón "Liq." Que tenemos en cada uno de los registros/lotes.

| 1 (   | 1 Conciliar Lotes 2 Ventas Diarias 3 |              | 3 Ver      | ntas Mensuales | 4 Ve           | entas por | Marca      |             |             |             |        |      |         |
|-------|--------------------------------------|--------------|------------|----------------|----------------|-----------|------------|-------------|-------------|-------------|--------|------|---------|
| Mos   | trar transad                         | cciones: Co  | onsultar   | Ver Reporte    | ]              |           |            |             |             |             |        |      |         |
| #     | Terminal                             | N.Lote       | F.Cierre   | GB Cant.       | GB Monto       | F.Proc    | eso        | Proc.Monto  | Liq. Monto  | Ver         | Estado |      | 5aldo   |
| 2     | 08535306                             | 785          | 2011-02-09 |                | 1 \$ 24,00     | 2011-02-0 | 9          | \$ 24,00    | \$ 23,11    | <u>Liq.</u> | ок     |      | \$ 0,00 |
|       | 08535306                             | 786          | 2011-02-10 |                | 1 \$ 749,00    | 2011-02-1 | 0          | \$ 749,00   | \$ 713,61   | Liq.        | ок     |      | \$ 0,00 |
| 8     | 08535306                             | 787          | 2011-02-12 |                | 1 \$ 23,00     | 2011-02-1 | 4          | \$ 23,00    | \$ 21,58    | <u>Liq.</u> | ок     |      | \$ 0,00 |
| 2     | 08535306                             | 788          | 2011-02-13 |                | 3 \$ 1.048,00  | 2011-02-1 | 4          | \$ 1.048,00 | \$ 983,09   | Liq.        | ок     |      | \$ 0,00 |
| 2     | 08535306                             | 789          | 2011-02-16 |                | 1 \$ 157,00    | 2011-02-1 | 2011-02-16 |             | \$ 149,59   | Liq.        | ок     |      | \$ 0,00 |
|       |                                      |              |            | Sum=           | 46 \$ 7.061,00 |           |            | \$ 7.061,00 | \$ 6.675,16 |             |        |      | \$ 0,00 |
| Page  | 2 of 6 (27 item                      | ns) < Ant. 1 | [2] 3 4    | 5 6 Sig. >     |                |           |            |             |             |             |        |      |         |
| F.T   | ransacción                           | F.Cierre     | Terminal   | Lote Hora T    | irx. Número T  | arjeta    | Subtotal   | Iva         | V.Depósito  | Autori      | zación | Res. | Est,    |
| 2011- | 02-13                                | 2011-02-13   | 08535306   | 788 1056310    | 0 51803000000  | (6898     | \$ 25,89   | \$ 3,11     | \$ 29,00    | 939798      |        | 0    | с       |
| 2011- | 02-13                                | 2011-02-13   | 08535306   | 788 1314080    | 417883X00000   | (8015     | \$ 780,36  | \$ 93,64    | \$ 874,00   | 011570      |        | 0    | С       |
| 2011- | 02-13                                | 2011-02-13   | 08535306   | 788 1355150    | 0 54225800000  | (9287     | \$ 129,46  | \$ 15,54    | \$ 145,00   | 907734      |        | 0    | С       |
|       |                                      |              |            |                |                |           |            |             |             |             |        |      |         |
|       |                                      |              |            |                |                |           |            |             |             |             |        |      |         |
|       |                                      |              |            |                |                |           | \$ 935,71  | \$ 112,29   | \$ 1.048,00 |             |        |      |         |

Como veremos, en esta nueva ventana está el detalle completo de cómo se liquidó el lote seleccionado:

| _ | ia 200.000   |         |           |           |             |          |          |         | /         |            |               |            |              |
|---|--------------|---------|-----------|-----------|-------------|----------|----------|---------|-----------|------------|---------------|------------|--------------|
| 1 | Detalle de l | la liqu | idación   |           |             |          |          |         |           |            |               |            |              |
|   |              |         |           |           |             |          |          | /       |           |            |               |            |              |
|   | F.Transac.   | Lote    | Subtotal  |           | V.Depósito  | Comisión | R.Fuerte | R.Iva   | A Pagar   | F.Proceso  | F.Liquidación | T.Diferido | Cuota Pagada |
|   | 2011-02-13   | 788     | \$ 25,89  | \$ 3,11   | \$ 29,00    | \$ 1,30  | \$ 0,49  | \$ 0,00 | \$ 27,21  | 2011-02-14 | 2011-02-14    | 0          | 0            |
|   | 2011-02-13   | 788     | \$ 129,46 | \$ 15,54  | \$ 145,00   | \$ 6.52  | \$ 2,45  | \$ 0,00 | \$ 136,03 | 2011-02-14 | 2011-02-14    | 0          | 0            |
|   | 2011-02-13   | 788     | \$ 780,36 | \$ 93,64  | \$ 874,00   | \$ 39,33 | \$ 14,82 | \$ 0,00 | \$ 819,85 | 2011-02-14 | 2011-02-14    | 0          | 0            |
|   |              |         | \$ 935,71 | \$ 112,29 | \$ 1.048,00 | \$ 47,15 | \$ 17,76 | \$ 0,00 | \$ 983,09 |            |               |            |              |

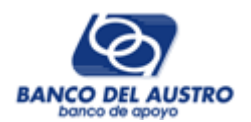

En este tercer bloque de información podemos observar, las siguientes columnas, las cuales serán descritas en el mismo orden de presentación:

| Columna       | Descripción                                                                                                    |
|---------------|----------------------------------------------------------------------------------------------------|
| F.Transacción | Indica la fecha en la cual re registro la venta en el POS del comercio.                                                                                                    |
| Lote          | Indica la fecha de cierre del lote.                                                                                                    |
| Subtotal      | Subtotal de la venta.                                                                                                    |
| lva           | Impuesto                                                                                                    |
| V.Depósito    | Monto total de la venta o valor depositado.                                                                                                    |
| Comisión      | Valor retenido por concepto de comisión.                                                                                                    |
| R.Fuente      | Valor retenido por concepto de Retención en la Fuente.                                                                                                    |
| R.Iva         | Valor retenido por concepto de Retención de Iva.                                                                                                    |
| A Pagar       | Valor pagado al comercio/establecimiento.                                                                                                    |
| F.Proceso     | Fecha en la cual se proceso el lote.                                                                                                    |
| F.Liquidación | Fecha en la cual se liquidó o pagó al comercio/establecimiento.                                                                                                    |
| T.Diferido    | Indica el tipo de venta: Si es corriente=0, diferido (10 , 11), etc.                                                                                                    |
| Cuota Pagada  | Indica el número de cuota que se le está pagando al comercio, para el<br>caso de pagos diferidos/recurrentes. Por lo general este valor se<br>presenta en cero cuando se le ha cancelado el valor completo de la<br>liquidación. |

Obtener reporte: Por último en esta hoja de trabajo, tenemos la opción de obtener un reporte resumido de "conciliación de lotes", donde constará la información del periodo especificado en los correspondientes filtros. En todos los reportes tenemos la posibilidad de imprimirlos o exportarlos directamente a diferentes formatos de archivo.

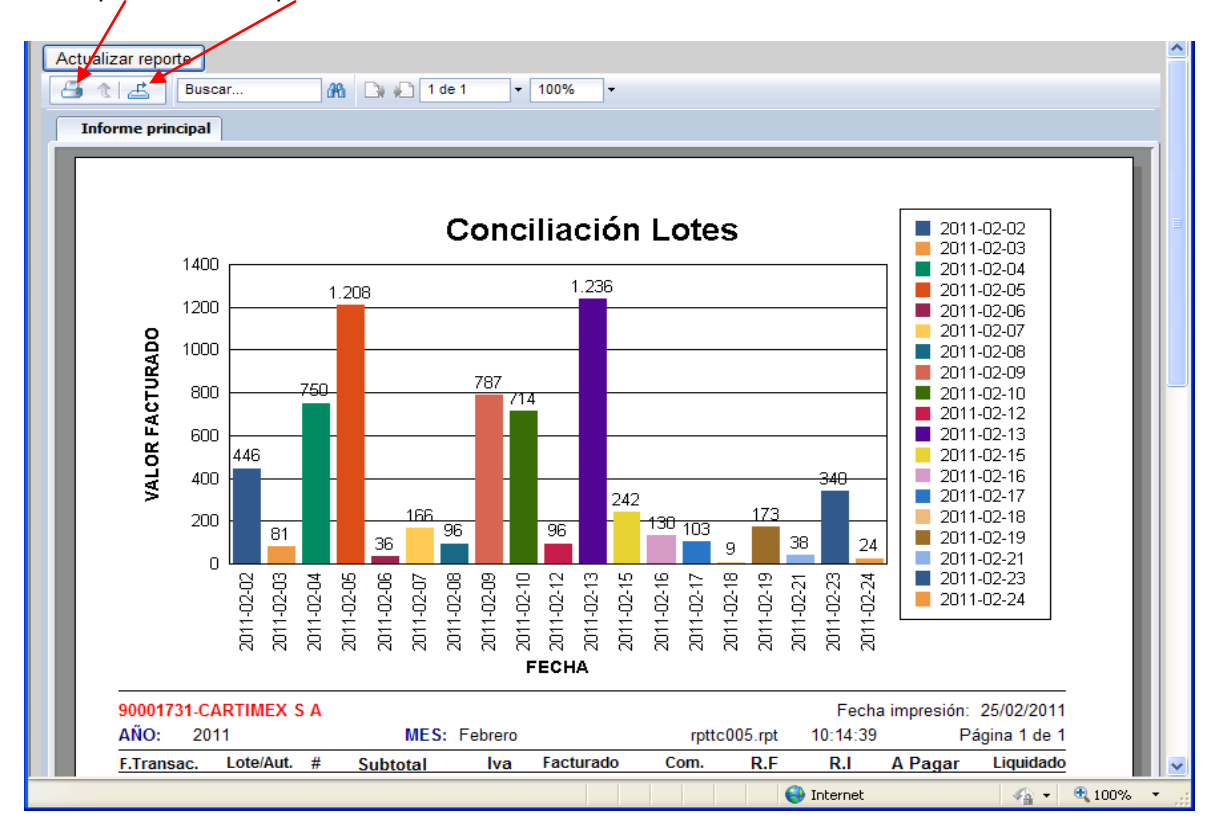

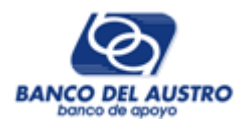

Entre los posibles destinos de exportación de reportes tenemos: PDF, Microsoft Excel con o sin formatos de página, Microsoft Word, RTF, CSV (archivo plano o de texto donde los campos están separados por comas) y XML.

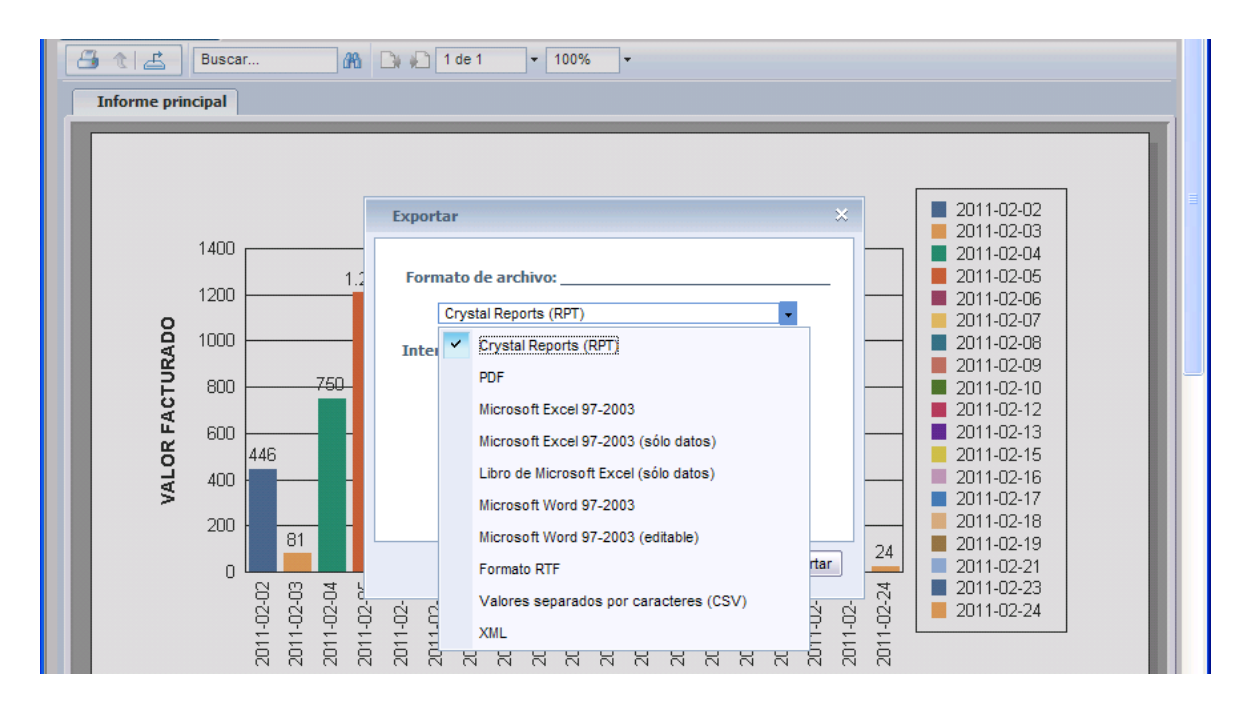

#### 12.2. REPORTES INFORMATIVOS

En esta parte para poder realizar una evaluación del comportamiento de ventas del comercio/establecimiento, tenemos las hojas de trabajo: 2.- Ventas diarias, 3.- Ventas mensuales y 4.- Ventas por Marca.

**2.- Ventas diarias:** En esta hoja se presentan todas las ventas del periodo especificado, desglosado por Terminal, fecha de transacción, valores y la respectiva autorización.

|                                                                                                    |                                                                                                    |                                                                                                    | Modo y pe                                                                                                    | eríodo de cor                                                                                                    | nsulta                                                                                                    |                                                                                                    |                                                                                                    |                                                                                                    |                                                                                                    |                                                                                                    |
|----------------------------------------------------------------------------------------------------|----------------------------------------------------------------------------------------------------|----------------------------------------------------------------------------------------------------|----------------------------------------------------------------------------------------------------|----------------------------------------------------------------------------------------------------|----------------------------------------------------------------------------------------------------|----------------------------------------------------------------------------------------------------|----------------------------------------------------------------------------------------------------|----------------------------------------------------------------------------------------------------|----------------------------------------------------------------------------------------------------|----------------------------------------------------------------------------------------------------|
| Ruc: 0                                                                                                    | 991400427001                                                                                                    |                                                                                                    | OP Por                                                                                                    | Periodo                                                                                                    | Año                                                                                                    | 2011                                                                                                    | \$                                                                                                    | Mes                                                                                                    | 02-Febrero                                                                                                    | ~                                                                                                    |
| Comercio: 9                                                                                                    | 0001731                                                                                                    | -                                                                                                    | O Por                                                                                                    | Fecha                                                                                                    | Desde                                                                                                    | :                                                                                                    | B                                                                                                    | 3 Hast                                                                                                    | a:                                                                                                    |                                                                                                    |
| Nombre: CARTIMEX S A Dirección: CDLA KENNEDY NORTE MZ 110 VILLA 31 Teléfono:                                                                                                    |                                                                                                    |                                                                                                    |                                                                                                    |                                                                                                    |                                                                                                    |                                                                                                    |                                                                                                    |                                                                                                    |                                                                                                    |                                                                                                    |
| 593 04 2681003                                                                                                    |                                                                                                    |                                                                                                    |                                                                                                    |                                                                                                    |                                                                                                    |                                                                                                    |                                                                                                    |                                                                                                    |                                                                                                    |                                                                                                    |
| 1 Conciliar                                                                                                    | Lotes 2 Ve                                                                                                    | entas Diarias                                                                                                    | 3 Venta                                                                                                    | s Mensuales                                                                                                    | 4 Ve                                                                                                    | ntas por Ma                                                                                                    | arca                                                                                                    |                                                                                                    |                                                                                                    |                                                                                                    |
| Terminal ID/P                                                                                                    | os: 08535306 💌                                                                                                    | Todos los                                                                                                    | para agrup                                                                                                    | Consu                                                                                                    | os                                                                                                    |                                                                                                    |                                                                                                    |                                                                                                    |                                                                                                    |                                                                                                    |
| Arrastre y co                                                                                                    | bioque aqui un cit                                                                                                    | calo de colamina                                                                                                    |                                                                                                    |                                                                                                    |                                                                                                    |                                                                                                    |                                                                                                    |                                                                                                    |                                                                                                    |                                                                                                    |
| Arrastre y co<br>Terminal                                                                                                    | Fecha                                                                                                    | Subtotal                                                                                                    | Cargos                                                                                                    | IVA                                                                                                    | Propina                                                                                                    | Servicio                                                                                                    | Imp.                                                                                                    | V.Fijo                                                                                                    | V.Depósito                                                                                                    | Autorizac.                                                                                                    |
| Arrastre y co<br>Terminal<br>08535306                                                                                                    | Fecha<br>2011-02-24                                                                                                    | Subtotal<br>\$ 23,21                                                                                                    | Cargos<br>\$ 0,00                                                                                                    | IVA<br>\$ 2,79                                                                                                    | Propina<br>\$ 0,00                                                                                         | Servicio<br>\$ 0,00                                                                                                    | Imp.<br>\$ 0,00                                                                                                    | V.Fijo<br>\$ 0,00                                                                                         | V.Depósito<br><b>\$ 26,</b> 00                                                                                                    | Autorizac.<br>826170                                                                                                    |
| Arrastre y co<br>Terminal<br>08535306<br>11496661                                                                                                    | Fecha<br>2011-02-24<br>2011-02-23                                                                                                    | Subtotal<br>\$ 23,21<br>\$ 177,68                                                                                               | Cargos<br>\$ 0,00<br>\$ 0,00                                                                                                    | IVA<br>\$ 2,79<br>\$ 21,32                                                                                          | Propina<br>\$ 0,00<br>\$ 0,00                                                                              | Servicio<br>\$ 0,00<br>\$ 0,00                                                                                                    | Imp.<br>\$ 0,00<br>\$ 0,00                                                                                         | V.Fijo<br>\$ 0,00<br>\$ 0,00                                                                              | V.Depósito<br>\$ 26,00<br>\$ 199,00                                                                                                 | Autorizac.<br>826170<br>128436                                                                                                    |
| Arrastre y co<br>Terminal<br>08535306<br>11496661<br>11496661                                                                                                    | Fecha<br>2011-02-24<br>2011-02-23<br>2011-02-23                                                                                                    | Subtotal<br>\$ 23,21<br>\$ 177,68<br>\$ 25,89                                                                                   | Cargos<br>\$ 0,00<br>\$ 0,00<br>\$ 0,00                                                                                                    | IVA<br>\$ 2,79<br>\$ 21,32<br>\$ 3,11                                                                               | Propina<br>\$ 0,00<br>\$ 0,00<br>\$ 0,00                                                                   | Servicio<br>\$ 0,00<br>\$ 0,00<br>\$ 0,00                                                                                                    | Imp.<br>\$ 0,00<br>\$ 0,00<br>\$ 0,00                                                                              | V.Fijo<br>\$ 0,00<br>\$ 0,00<br>\$ 0,00                                                                   | V.Depósito<br>\$ 26,00<br>\$ 199,00<br>\$ 29,00                                                                                     | Autorizac.<br>826170<br>128436<br>033384                                                                                                    |
| Arrastre y co<br>Terminal<br>08535306<br>11496661<br>11496661<br>11496661                                                                                                    | Fecha           2011-02-24           2011-02-23           2011-02-23           2011-02-23                                                                                                    | Subtotal<br>\$ 23,21<br>\$ 177,68<br>\$ 25,89<br>\$ 64,29                                                                       | Cargos<br>\$ 0,00<br>\$ 0,00<br>\$ 0,00<br>\$ 0,00                                                                                                    | IVA<br>\$ 2,79<br>\$ 21,32<br>\$ 3,11<br>\$ 7,71                                                                    | Propina<br>\$ 0,00<br>\$ 0,00<br>\$ 0,00<br>\$ 0,00                                                        | Servicio<br>\$ 0,00<br>\$ 0,00<br>\$ 0,00<br>\$ 0,00                                                                                                    | Imp.<br>\$ 0,00<br>\$ 0,00<br>\$ 0,00<br>\$ 0,00                                                                   | V.Fijo<br>\$ 0,00<br>\$ 0,00<br>\$ 0,00<br>\$ 0,00                                                        | V.Depósito<br>\$ 26,00<br>\$ 199,00<br>\$ 29,00<br>\$ 72,00                                                                         | Autorizac.<br>826170<br>128436<br>033384<br>548875                                                                                                    |
| Arrastre y co<br>Terminal<br>08535306<br>11496661<br>11496661<br>11496661<br>11496661                                                                                                    | Fecha           2011-02-24           2011-02-23           2011-02-23           2011-02-23           2011-02-23           2011-02-23           2011-02-23                                                                                                    | Subtotal<br>\$ 23,21<br>\$ 177,68<br>\$ 25,89<br>\$ 64,29<br>\$ 45,54                                                           | Cargos<br>\$ 0,00<br>\$ 0,00<br>\$ 0,00<br>\$ 0,00<br>\$ 0,00                                                                                                    | IVA<br>\$ 2,79<br>\$ 21,32<br>\$ 3,11<br>\$ 7,71<br>\$ 5,46                                                         | Propina<br>\$ 0,00<br>\$ 0,00<br>\$ 0,00<br>\$ 0,00<br>\$ 0,00                                             | Servicio<br>\$ 0,00<br>\$ 0,00<br>\$ 0,00<br>\$ 0,00<br>\$ 0,00                                                                                                    | Imp.<br>\$ 0,00<br>\$ 0,00<br>\$ 0,00<br>\$ 0,00<br>\$ 0,00                                                        | V.Fijo<br>\$ 0,00<br>\$ 0,00<br>\$ 0,00<br>\$ 0,00<br>\$ 0,00                                             | V.Depósito<br>\$ 26,00<br>\$ 199,00<br>\$ 29,00<br>\$ 72,00<br>\$ 51,00                                                             | Autorizac.<br>826170<br>128436<br>033384<br>548875<br>026076                                                                                                    |
| Arrastre y co<br>Terminal<br>08535306<br>11496661<br>11496661<br>11496661<br>11496661<br>11496661                                                                                                    | Fecha           2011-02-24           2011-02-23           2011-02-23           2011-02-23           2011-02-23           2011-02-23           2011-02-23           2011-02-23           2011-02-23                                                                                     | Subtotal<br>\$ 23,21<br>\$ 177,68<br>\$ 25,89<br>\$ 64,29<br>\$ 45,54<br>\$ 9,82                                                | Cargos<br>\$ 0,00<br>\$ 0,00<br>\$ 0,00<br>\$ 0,00<br>\$ 0,00<br>\$ 0,00                                                                                                    | IVA<br>\$ 2,79<br>\$ 21,32<br>\$ 3,11<br>\$ 7,71<br>\$ 5,46<br>\$ 1,18                                              | Propina<br>\$ 0,00<br>\$ 0,00<br>\$ 0,00<br>\$ 0,00<br>\$ 0,00<br>\$ 0,00                                  | Servicio<br>\$ 0,00<br>\$ 0,00<br>\$ 0,00<br>\$ 0,00<br>\$ 0,00<br>\$ 0,00                                                                                                    | Imp.<br>\$ 0,00<br>\$ 0,00<br>\$ 0,00<br>\$ 0,00<br>\$ 0,00<br>\$ 0,00                                             | V.Fjo<br>\$ 0,00<br>\$ 0,00<br>\$ 0,00<br>\$ 0,00<br>\$ 0,00<br>\$ 0,00                                   | V.Depósito<br>\$ 26,00<br>\$ 199,00<br>\$ 29,00<br>\$ 72,00<br>\$ 51,00<br>\$ 11,00                                                 | Autorizac.<br>826170<br>128436<br>033384<br>548875<br>026076<br>027754                                                                                                    |
| Arrastre y co<br>Terminal<br>08535306<br>11496661<br>11496661<br>11496661<br>11496661<br>08535306                                                                                                    | Fecha<br>2011-02-24<br>2011-02-23<br>2011-02-23<br>2011-02-23<br>2011-02-23<br>2011-02-23<br>2011-02-23                                                                                                    | Subtotal<br>\$ 23,21<br>\$ 177,68<br>\$ 25,89<br>\$ 64,29<br>\$ 45,54<br>\$ 9,82<br>\$ 36,61                                    | Cargos           \$ 0,00           \$ 0,00           \$ 0,00           \$ 0,00           \$ 0,00           \$ 0,00           \$ 0,00           \$ 0,00           \$ 0,00           \$ 0,00           \$ 0,00           \$ 0,00           \$ 0,00                                                       | IVA<br>\$ 2,79<br>\$ 21,32<br>\$ 3,11<br>\$ 7,71<br>\$ 5,46<br>\$ 1,18<br>\$ 4,39                                   | Propina<br>\$ 0,00<br>\$ 0,00<br>\$ 0,00<br>\$ 0,00<br>\$ 0,00<br>\$ 0,00<br>\$ 0,00                       | Servicio<br>\$ 0,00<br>\$ 0,00<br>\$ 0,00<br>\$ 0,00<br>\$ 0,00<br>\$ 0,00<br>\$ 0,00                                                                                                    | Imp.<br>\$ 0,00<br>\$ 0,00<br>\$ 0,00<br>\$ 0,00<br>\$ 0,00<br>\$ 0,00<br>\$ 0,00<br>\$ 0,00                       | V.Fijo<br>\$ 0,00<br>\$ 0,00<br>\$ 0,00<br>\$ 0,00<br>\$ 0,00<br>\$ 0,00<br>\$ 0,00                       | V.Depósto<br>\$ 26,00<br>\$ 199,00<br>\$ 29,00<br>\$ 72,00<br>\$ 51,00<br>\$ 11,00<br>\$ 41,00                                      | Autorizac.<br>826170<br>128436<br>033384<br>548875<br>026076<br>027754<br>059501                                                                                                    |
| Arrastre y ci<br>Terminal<br>08535306<br>11496661<br>11496661<br>11496661<br>11496661<br>11496661<br>08535306<br>08535306                                                                                                    | Fecha           2011-02-24           2011-02-23           2011-02-23           2011-02-23           2011-02-23           2011-02-23           2011-02-21           2011-02-21           2011-02-21                                                                                     | Subtotal<br>\$ 23,21<br>\$ 177,68<br>\$ 25,89<br>\$ 64,29<br>\$ 45,54<br>\$ 9,82<br>\$ 36,61<br>\$ 66,96                        | Cargos           \$ 0,00           \$ 0,00           \$ 0,00           \$ 0,00           \$ 0,00           \$ 0,00           \$ 0,00           \$ 0,00           \$ 0,00           \$ 0,00           \$ 0,00           \$ 0,00           \$ 0,00           \$ 0,00           \$ 0,00           \$ 0,00 | IVA<br>\$ 2,79<br>\$ 21,32<br>\$ 3,11<br>\$ 7,71<br>\$ 5,46<br>\$ 1,18<br>\$ 4,39<br>\$ 8,04                        | Propina<br>\$ 0,00<br>\$ 0,00<br>\$ 0,00<br>\$ 0,00<br>\$ 0,00<br>\$ 0,00<br>\$ 0,00                       | Servicio<br>\$ 0,00<br>\$ 0,00<br>\$ 0,00<br>\$ 0,00<br>\$ 0,00<br>\$ 0,00<br>\$ 0,00<br>\$ 0,00                                                                                                    | Imp.<br>\$ 0,00<br>\$ 0,00<br>\$ 0,00<br>\$ 0,00<br>\$ 0,00<br>\$ 0,00<br>\$ 0,00<br>\$ 0,00<br>\$ 0,00            | V.Fijo<br>\$ 0,00<br>\$ 0,00<br>\$ 0,00<br>\$ 0,00<br>\$ 0,00<br>\$ 0,00<br>\$ 0,00<br>\$ 0,00            | V.Depósto<br>\$ 26,00<br>\$ 199,00<br>\$ 29,00<br>\$ 72,00<br>\$ 51,00<br>\$ 11,00<br>\$ 41,00<br>\$ 75,00                          | Autorzac.<br>826170<br>128436<br>033384<br>548875<br>026076<br>027754<br>059501<br>099128                                                                                            |
| Arrastre y ci<br>Terminal<br>08535306<br>11496661<br>11496661<br>11496661<br>11496661<br>08535306<br>08535306<br>08535306                                                                                                    | Fecha           2011-02-24           2011-02-23           2011-02-23           2011-02-23           2011-02-23           2011-02-23           2011-02-23           2011-02-21           2011-02-21           2011-02-21           2011-02-21           2011-02-21           2011-02-21 | Subtotal<br>\$ 23,21<br>\$ 177,68<br>\$ 25,89<br>\$ 64,29<br>\$ 45,54<br>\$ 9,82<br>\$ 36,61<br>\$ 66,96<br>\$ 97,32            | Cargos<br>\$ 0,00<br>\$ 0,00<br>\$ 0,00<br>\$ 0,00<br>\$ 0,00<br>\$ 0,00<br>\$ 0,00<br>\$ 0,00<br>\$ 0,00                                                                                                    | IVA<br>\$ 2,79<br>\$ 21,32<br>\$ 3,11<br>\$ 7,71<br>\$ 5,46<br>\$ 1,18<br>\$ 4,39<br>\$ 8,04<br>\$ 11,68            | Propina<br>\$ 0,00<br>\$ 0,00<br>\$ 0,00<br>\$ 0,00<br>\$ 0,00<br>\$ 0,00<br>\$ 0,00<br>\$ 0,00            | Servicio           \$ 0,00           \$ 0,00           \$ 0,00           \$ 0,00           \$ 0,00           \$ 0,00           \$ 0,00           \$ 0,00           \$ 0,00           \$ 0,00           \$ 0,00           \$ 0,00           \$ 0,00           \$ 0,00 | Imp.<br>\$ 0,00<br>\$ 0,00<br>\$ 0,00<br>\$ 0,00<br>\$ 0,00<br>\$ 0,00<br>\$ 0,00<br>\$ 0,00<br>\$ 0,00            | V.Fijo<br>\$ 0,00<br>\$ 0,00<br>\$ 0,00<br>\$ 0,00<br>\$ 0,00<br>\$ 0,00<br>\$ 0,00<br>\$ 0,00<br>\$ 0,00 | V.Depósito<br>\$ 26,00<br>\$ 199,00<br>\$ 29,00<br>\$ 72,00<br>\$ 51,00<br>\$ 11,00<br>\$ 41,00<br>\$ 75,00<br>\$ 109,00            | Autortzac.<br>826170<br>128436<br>033384<br>548875<br>026076<br>027754<br>059501<br>099128<br>000179                                                                                 |
| Arrastre y cl           Terminal           08535306           11496661           11496661           11496661           11496661           08535306           08535306           08535306           08535306           08535306           11496661           11496661 | Fecha           2011-02-24           2011-02-23           2011-02-23           2011-02-23           2011-02-23           2011-02-23           2011-02-23           2011-02-21           2011-02-19           2011-02-18                                                                | Subtotal<br>\$ 23,21<br>\$ 177,68<br>\$ 25,89<br>\$ 64,29<br>\$ 45,54<br>\$ 9,82<br>\$ 36,61<br>\$ 66,96<br>\$ 97,32<br>\$ 8,04 | Cargos<br>\$ 0,00<br>\$ 0,00<br>\$ 0,00<br>\$ 0,00<br>\$ 0,00<br>\$ 0,00<br>\$ 0,00<br>\$ 0,00<br>\$ 0,00<br>\$ 0,00<br>\$ 0,00                                                                                                    | IVA<br>\$ 2,79<br>\$ 21,32<br>\$ 3,11<br>\$ 7,71<br>\$ 5,46<br>\$ 1,18<br>\$ 4,39<br>\$ 8,04<br>\$ 11,68<br>\$ 0,96 | Propina<br>\$ 0,00<br>\$ 0,00<br>\$ 0,00<br>\$ 0,00<br>\$ 0,00<br>\$ 0,00<br>\$ 0,00<br>\$ 0,00<br>\$ 0,00 | Servicio<br>\$ 0,00<br>\$ 0,00<br>\$ 0,00<br>\$ 0,00<br>\$ 0,00<br>\$ 0,00<br>\$ 0,00<br>\$ 0,00<br>\$ 0,00                                                                                                    | Imp.<br>\$ 0,00<br>\$ 0,00<br>\$ 0,00<br>\$ 0,00<br>\$ 0,00<br>\$ 0,00<br>\$ 0,00<br>\$ 0,00<br>\$ 0,00<br>\$ 0,00 | V.Fijo<br>\$ 0,00<br>\$ 0,00<br>\$ 0,00<br>\$ 0,00<br>\$ 0,00<br>\$ 0,00<br>\$ 0,00<br>\$ 0,00<br>\$ 0,00 | V.Depóstco<br>\$ 26,00<br>\$ 199,00<br>\$ 29,00<br>\$ 72,00<br>\$ 51,00<br>\$ 11,00<br>\$ 41,00<br>\$ 75,00<br>\$ 109,00<br>\$ 9,00 | Autorizac.           826170           128436           033384           548875           026076           027754           059501           099128           000179           267366 |

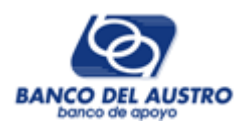

La consulta la podremos hacer para todos los terminales o por uno especifico. Por último tenemos la opción de un reporte comparativo de ventas diarias.

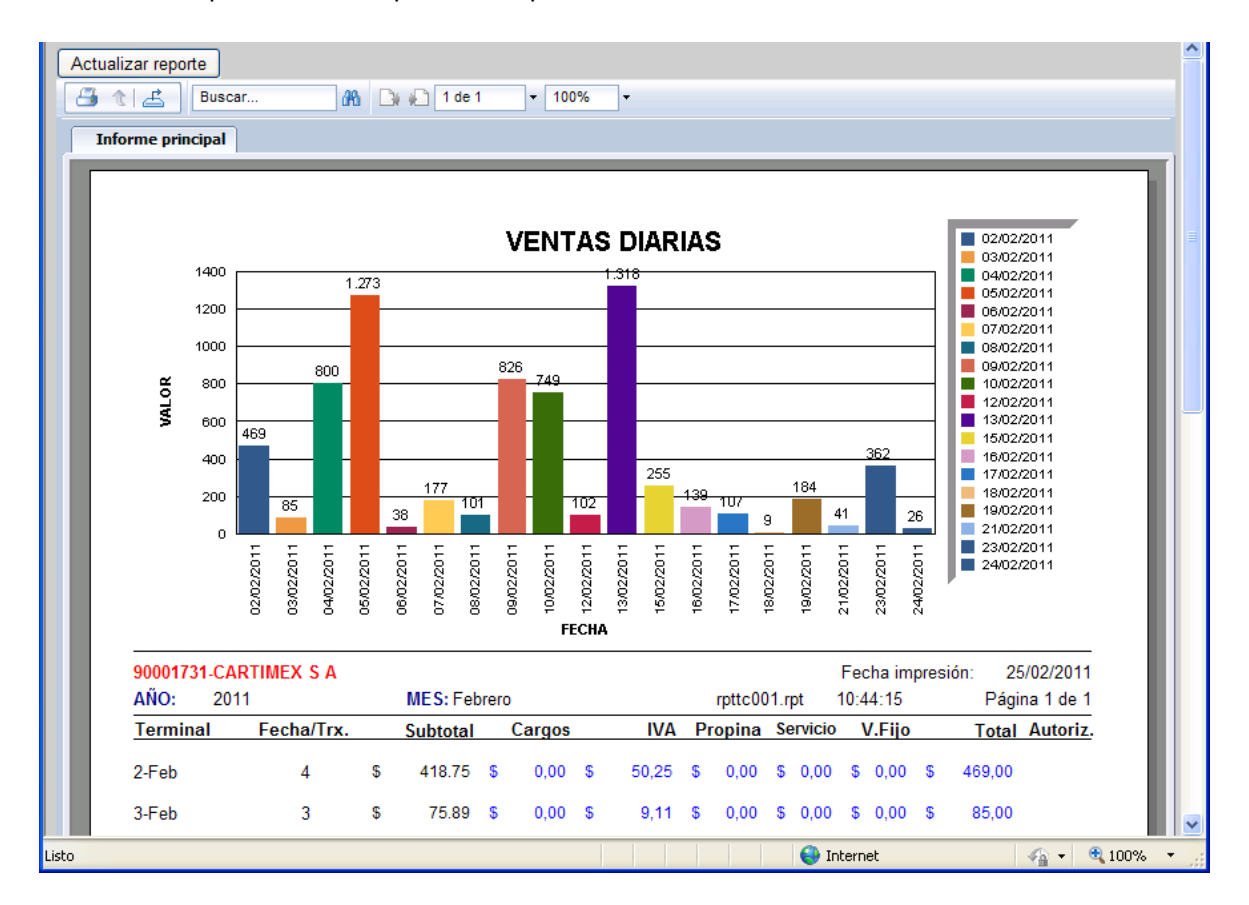

**3.- Ventas mensuales:** En esta hoja se presentan todas las ventas del periodo especificado, agrupado por Mes, Terminal y valores.

|                 | CIO                              |                                                     | Modo y p                      | período de consul      | lta                |             |             |                     |            |
|-----------------|----------------------------------|-----------------------------------------------------|-------------------------------|------------------------|--------------------|-------------|-------------|---------------------|------------|
| Com             | Ruc: 09914004<br>ercio: 90001731 | 427001                                              | ⊙ Po<br>⊖ Po                  | or Periodo<br>or Fecha | Año: 201<br>Desde: | 1           | M<br>III Ha | es: 02-Feb<br>Ista: | rero 💌     |
| Non             | nbre: CARTIME                    | XSA                                                 | Dirección: C                  | DLA KENNEDY            | NORTE MZ           | 110 VILLA 3 | 81          | Teléfo              | no:        |
| 593 04          | 4 2681003                        |                                                     |                               |                        |                    |             |             |                     |            |
| 1 C             | onciliar Lotes                   | 2 Ventas Diarias                                    | 3 Vent                        | as Mensuales           | 4 Ventas           | por Marca   |             |                     |            |
| Termir<br>Arras | tre y coloque a                  | <u>35306 </u> I I Todos k<br>quí un título de colum | os terminale:<br>na para agru | s Consultar            |                    |             |             |                     |            |
| Mes             | Terminal                         | Subtotal                                            | Cargos                        | IVA                    | Propina            | Servicio    | Imp.        | V.Fijo              | V.Depósito |
| 1               | 08535306                         | 4051,38                                             | 0                             | 486,17                 | 0                  | 0           | 0           | 0                   | 4537,55    |
| 2               | 08535306                         | 3891,96                                             | 0                             | 467,04                 | 0                  | 0           | 0           | 0                   | 4359       |
| 1               | 11496661                         | 7694,19                                             | 0                             | 923,31                 | 0                  | 0           | 0           | 0                   | 8617,50    |
|                 |                                  |                                                     |                               |                        |                    |             |             |                     |            |
| 2               | 11496661                         | 2412,53                                             | 0                             | 289,47                 | 0                  | 0           | 0           | 0                   | 2702       |
| 2               | 11496661                         | 2412,53                                             | 0                             | 289,47                 | 0                  | 0           |             | 0                   | 2702       |

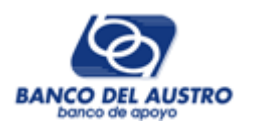

La consulta la podremos hacer para todos los terminales o por uno especifico. Por último tenemos la opción de dos reportes comparativos de ventas por terminal y por liquidación.

En este reporte tenemos las ventas agrupadas por mes, terminal y valores facturados/depositados.

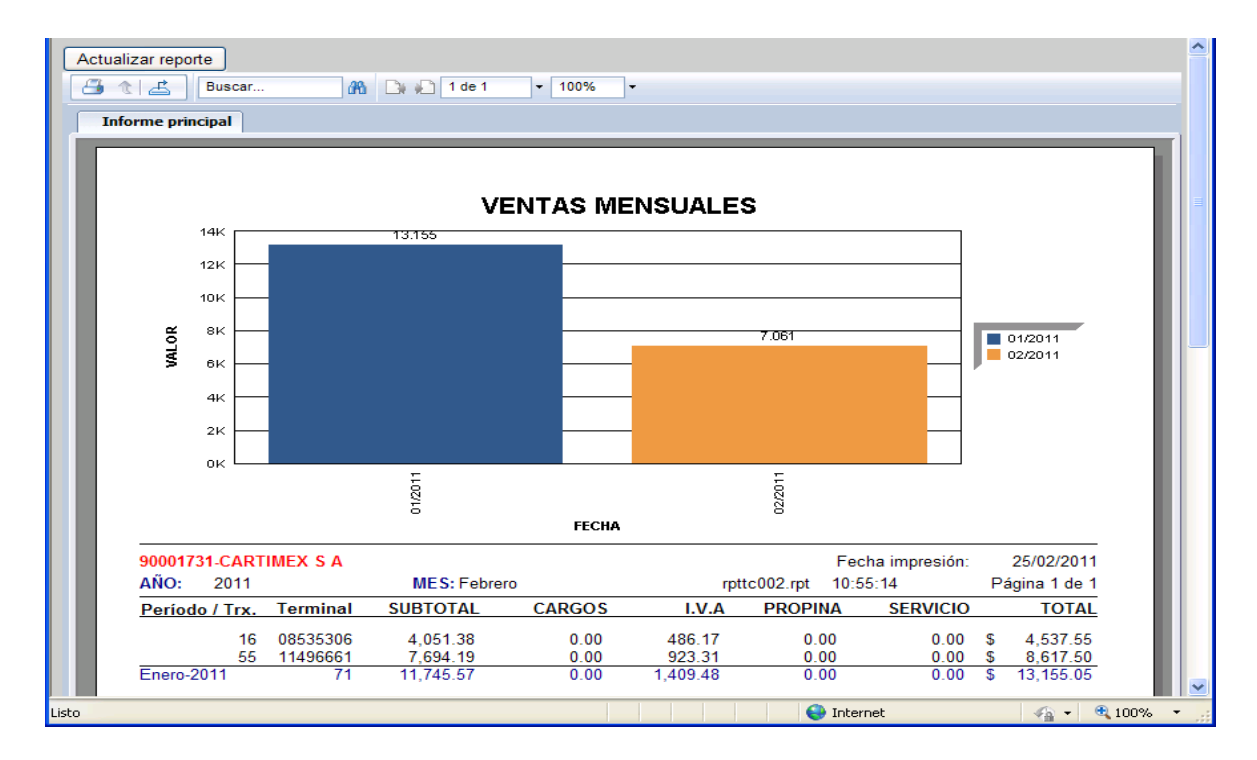

En este reporte tenemos, las ventas agrupadas por mes y con los datos de la respectiva liquidación.

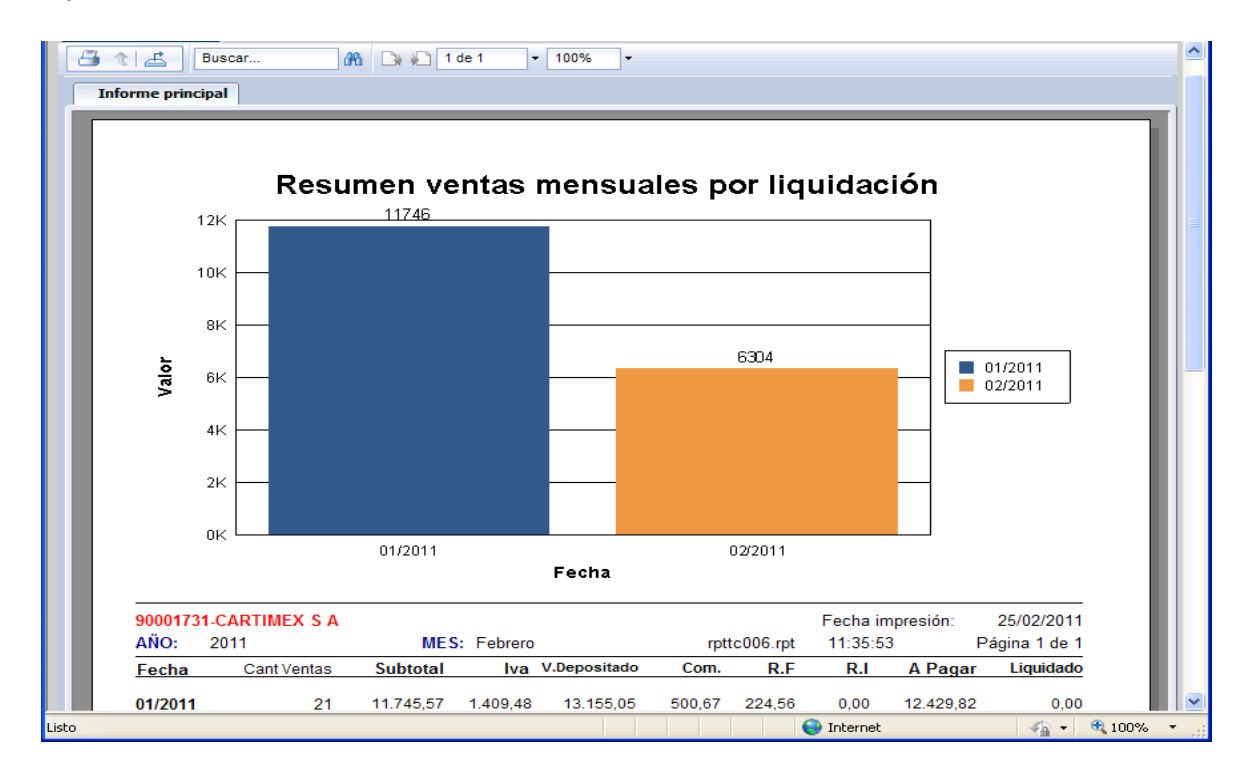

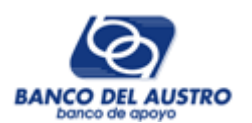

**4.- Ventas por Marca:** En esta hoja se presentan todas las ventas del periodo especificado, agrupado por Marca, valores facturados/depositados y la cantidad de transacciones consideradas en cada marca.

| Ruc: 09914004<br>Comercio: 90001731<br>Nombre: CARTIME<br>593 04 2681003<br>1 Conciliar Lotes<br>Terminal ID/Pos: 085<br>Arrastre y coloque a | 127001<br>X S A Dirr<br>2 Ventas Diarias<br>35306 V Todos los 1<br>quí un titulo de columna | Por Periodo     Por Fecha ección: CDLA KEN 3 Ventas Mensua erminales Coi para agrupar los rec | Año: 201<br>Desde: | 1 🕞 r<br>H<br>110 VILLA 31<br>Dor Marca | Nes: 02-Febrero  asta: Teléfono: |    |
|----------------------------------------------------------------------------------------------------|---------------------------------------------------------------------------------------------|-----------------------------------------------------------------------------------------------|--------------------|-----------------------------------------|----------------------------------|----|
| Tipo Bin                                                                                                    | Subtotal                                                                                    | Cargos                                                                                        | IVA                | V.Depósito                              | Cant. Consumos                   |    |
| Otras tarjetas                                                                                                    | 2450                                                                                        | ,91 0                                                                                         | 294,09             | 2745                                    |                                  | 28 |
| MasterCard                                                                                                    | 1058                                                                                        | ,92 0                                                                                         | 127,08             | 1186                                    |                                  | 4  |
| Visa                                                                                                    | 2794,                                                                                       | ,66 0                                                                                         | 335,34             | 3130                                    |                                  | 14 |
|                                                                                                    |                                                                                             |                                                                                               |                    |                                         |                                  |    |
|                                                                                                    | \$ 6.304                                                                                    | 49 \$ 0.00                                                                                    | \$ 756,51          | \$ 7.061,00                             |                                  |    |
| Page 1 of 1 (3 items                                                                                                    | ) < Ant. [1] Sig. >                                                                         | ,,,,,,,,,,,,,,,,,,,,,,,,,,,,,,,,,,,,,,,                                                       |                    |                                         |                                  |    |

La consulta la podremos hacer para todos los terminales o por uno especifico. Por último tenemos la opción de un reporte comparativo de ventas por marca. En este caso las consideradas son Visa, MasterCard, Visa Debit y Visa Electron todas las demás marcas se agrupan en otras tarjetas.

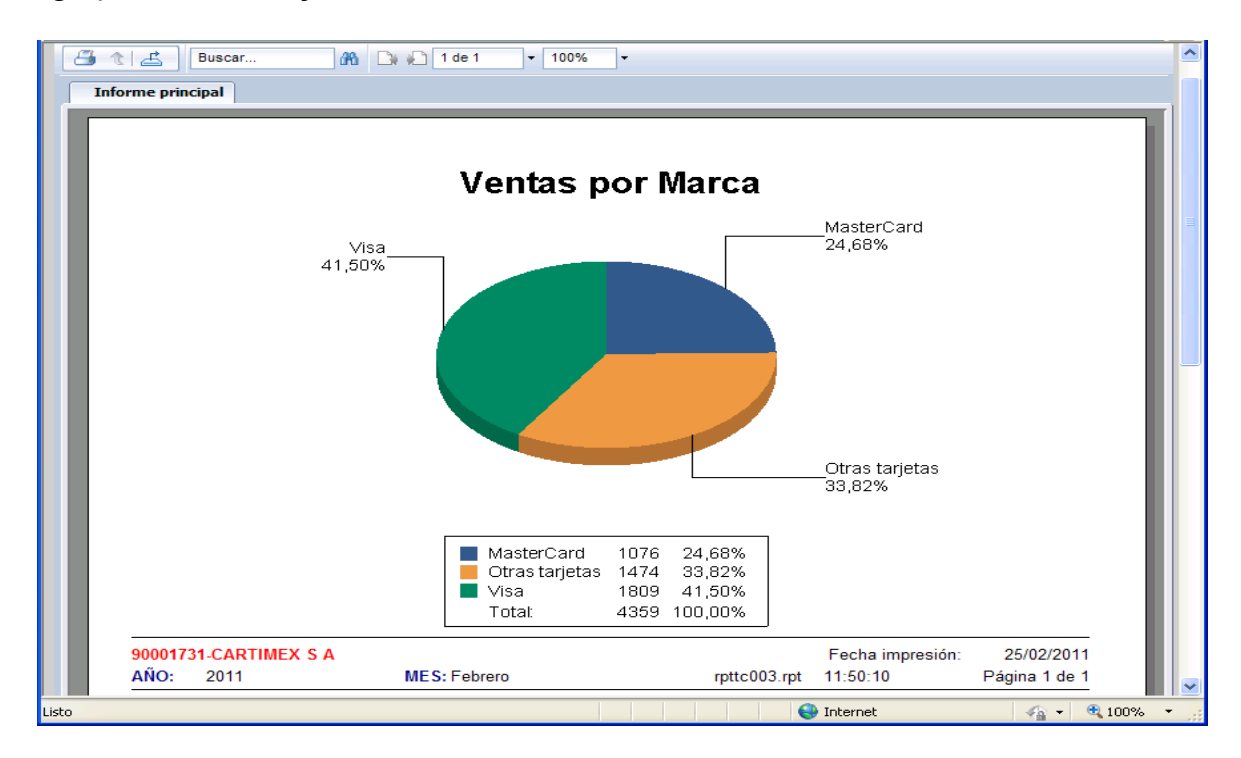

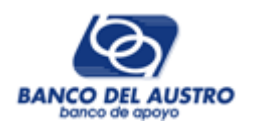

## 13. RECURRENTES

Si un comercio se afilio al servicio de Recurrentes (Ver SUSCRIPCION A RECURRENCIA-Pág 3), al ingresar a la sección de establecimientos dentro de la web del banco del Austro, aparecerá una pestaña adicional de Recurrencia, dentro de la cual podrá ingresar todos los registros para la generación de éste proceso, y realizar las respectivas consultas.

| Establecimie              | ntos                               |                                            |                                                  | ISA<br>Austro   |
|---------------------------|------------------------------------|--------------------------------------------|--------------------------------------------------|-----------------|
| Bienvenido, 1791251237001 |                                    |                                            |                                                  | Cerrar Sesión   |
| Inicio Establecimientos   | Administracion                     | Recurrencia                                |                                                  |                 |
| Mantenimiento             | Codigo Comercio:<br>Reintentos:    | 217379<br>2                                | Monto Max Transac: 200<br>Monto Max Proceso: 600 | 0.00            |
| Consulta/Reintentos       | Mantenimiento d                    | e Recurrencia                              |                                                  |                 |
|                           | Desde: 2010/11/<br>Hasta: 2011/01/ | /17 📰 Ciclo Pago: TOD<br>/16 😨 Referencia: | os 💌 📕                                           | Buscar          |
| ~                         | Refere                             | ncia Nombre                                | Desde Hasta (                                    | CicloPago Monto |
|                           | COMEP                              | RCIO PEDRO CASTRO                          | 2010/12/01 2011/01/31 3                          | 21 80.50        |
|                           |                                    | <>                                         |                                                  |                 |
|                           | Crear Recurren                     | cia                                        |                                                  |                 |

Dentro de esta pantalla, se encuentra un menú con 2 opciones, una para Mantenimiento, la cual proporciona herramientas para crear, modificar y/o eliminar un registro de recurrencia, y otra para realizar Consultas y/o Reintentos de los procesos de recurrentes generados en el último período.

#### 13.1. MANTENIMIENTO

El Mantenimiento de Recurrencia, presenta una sección de búsqueda, dentro de la cual, ingresando los criterios necesarios, se obtendrá la información de los registros que cumplan con dichos filtros.

Para crear un nuevo registro, bastará con pulsar sobre el botón Crear Recurrencia e ingresar la información requerida en el formulario que se presenta.

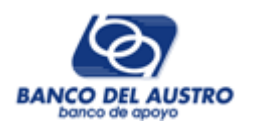

En el campo Referencia, se señalará claramente una indicación que identifique al registro creado.

Los campos Tarjeta, Nombre y F.Vence, hacen referencia a información propia del tarjeta-habiente del cual se generará el proceso de recurrencia.

En los campos Desde y Hasta, se escogerá el rango de fechas, dentro del cual tendrá vigencia la generación de recurrencia del registro a crear.

El campo CicloPago, indica el día en el cual se realizará el proceso.

El campo Monto, especifica el valor total a generarse en la recurrencia del registro (el monto máximo permitido depende de la configuración inicial del comercio al suscribirse al proceso de recurrentes – Ver SUSCRIPCION A RECURRENCIA – Pág 3).

| Detalle - Datos de Recurrencia                                                                                                    |                                                                                                    |                                                                         |         |
|----------------------------------------------------------------------------------------------------|----------------------------------------------------------------------------------------------------|-------------------------------------------------------------------------|---------|
| Referencia:                                                                                                    | Desde:                                                                                                    | 2010/12/17                                                              |         |
| Tarjeta:                                                                                                    | Hasta:                                                                                                    | 2010/12/17                                                              |         |
| Nombre:                                                                                                    | CicloPago:                                                                                                    | 7                                                                       | ~       |
| F.Vence:                                                                                                    | Monto:                                                                                                    |                                                                         |         |
| Acepto Terminos y Condiciones                                                                                                    |                                                                                                    |                                                                         |         |
| Aviso: Lea esta seccion dete<br>grabar la información de reo<br>registro si no está de acuer<br>condiciones de este document<br>representa el cumplimiento o<br>1. Que usted utilice los Ser | enidamente antes<br>currencia. No gr<br>rdo con los térm<br>to. El uso de es<br>de estos término<br>rvicios únicamer | de acept<br>abe ningu<br>ninos y<br>te sitio<br>os y condi<br>te con fi | ar y An |
| Guardar Cancelar                                                                                                    |                                                                                                    |                                                                         |         |

En el listado que muestra los resultados de los registros que cumplen con los criterios de búsqueda del mantenimiento de recurrentes, existen los botones 😫 😂, los cuales sirven para modificar o eliminar dicho registro respectivamente.

Al modificar un registro, aparecerá un formulario con la información correspondiente, mostrando el número de tarjeta enmascarado, y para guardar los cambios realizados, será necesario ingresar ésta tarjeta completamente.

# 13.2. CONSULTA/REINTENTOS

Esta opción permite consultar los procesos de recurrencia, indicando el estado en el que se encuentra determinado registro, ya sea en generación, aprobado o negado, para ello, mediante los filtros de consulta, se puede buscar los registros deseados.

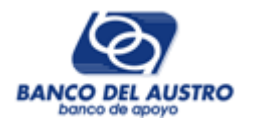

sobre el botón

Además, en el listado que se muestra al realizar una consulta, si existe algún registro en estado "Rechazado", se puede realizar un Reintento del proceso de recurrencia (el número de reintentos depende de la configuración inicial del comercio al suscribirse al proceso de recurrentes - Ver SUSCRIPCION A RECURRENCIA - Pág 3), para ello, se debe señalar los registros deseados marcando la casilla "Reintento", y a continuación pulsar Reintentar Recurrencia

Cerrar Sesión Inicio Establecimientos Administracion Recurrencia 17004057 Codigo Comercio: Monto Max Transac: 200.00 Mantenimiento Reintentos: 3 Monto Max Proceso: 700.00 Consulta/Reintentos Consulta de Recurrencia Ciclo: 15 🔽 2010/12/17 Buscar Periodo: Estado: TODOS ~ Refer Intento Monto Estado FchGenera Resp FchResp Reintento Nombre ÷ PABLO EDIFICIO 30.00 Р 2010/12/15 A 2010/12/15 PINTADO AUDIT BORIS OCHOA 1 30.00 Ρ 2010/12/15 R 2010/12/15 **~** <> Marque los checks de todos los registros de los cuales desea que se realice un Reintento en la generación de Recurrencia, y pulse sobre el siguiente botón. Reintentar Recurrencia